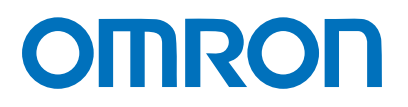

マシンオートメーションコントローラ NJシリーズ

# EtherCAT。 接続ガイド

X-SEL コントローラ編 (形XSEL-R/S/RX/SX/RXD/SXD)

Network Connection Guide

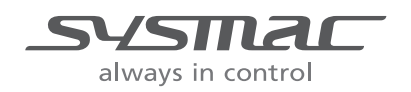

SBCZ-JHFA

著作権・商標について

スクリーンショットはマイクロソフトの許可を得て使用しています。

Windows は米国 Microsoft Corporation の米国およびその他の国における登録商標です。

EtherCAT<sub>®</sub>は、ドイツのベッコフオートメーション株式会社がライセンスを供与した登録商標であり、特許取得済みの技術です。

Sysmac はオムロン株式会社製 FA 機器製品の日本およびその他の国における商標または登録商 標です。

本資料に記載されている会社名・製品名は、それぞれ各社の商標または登録商標です。

### 目 次

| 1. | 関連マニュアル                    | 1 |
|----|----------------------------|---|
| 2. | 用語と定義                      | 2 |
| 3. | 注意事項                       | 3 |
| 4. | 概要                         | 5 |
| 5. | 対象機器とデバイス構成                | 6 |
| 5. | .1. 対象機器                   | 6 |
| 5. | .2. デバイス構成                 | 7 |
| 6. | EtherCATの設定内容              | 9 |
| 6. | .1. EtherCAT通信設定           | 9 |
| 6. | .2. EtherCAT通信の割り付け1       | 0 |
| 7. | EtherCATの接続手順1             | 2 |
| 7. | .1. 作業の流れ                  | 2 |
| 7. | .2. アイエイアイ製X-SELコントローラの設定  | 3 |
| 7. | .3. コントローラの設定1             | 9 |
| 7. | .4. EtherCAT通信の確認          | 3 |
| 8. | 初期化方法                      | 9 |
| 8. | .1. コントローラの初期化             | 9 |
| 8. | .2. アイエイアイ製X-SELコントローラの初期化 | 9 |
| 9. | 改訂履歴4                      | 0 |

## 1. 関連マニュアル

本資料に関連するマニュアルは以下のとおりです。

システムを安全にご使用いただくため、システムを構成する機器・装置のマニュアルや取扱 説明書などを必ず入手し、「安全上のご注意」「安全上の要点」など安全に関する注意事項を 含め、内容を確認のうえ、使用してください。

| Man.No.  | 形式                       | マニュアル名称                         |
|----------|--------------------------|---------------------------------|
| SBCA-358 | 形 NJ501-口口口口             | NJシリーズ CPUユニット ユーザーズ            |
|          | 形 NJ301-口口口口             | マニュアル ハードウェア編                   |
| SBCA-359 | 形 NJ501-口口口口             | NJシリーズ CPUユニット ユーザーズ            |
|          | 形 NJ301-口口口口             | マニュアル ソフトウェア編                   |
| SBCD-358 | 形 NJ501-口口口口             | NJ シリーズ CPU ユニット内蔵 EtherCAT     |
|          | 形 NJ301-口口口口             | ポート                             |
|          |                          | ユーザーズマニュアル                      |
| SBCA-362 | 形 SYSMAC-SE2口口口          | Sysmac Studio Version 1 オペレーション |
|          |                          | マニュアル                           |
| MJ0313   | 形 XSEL-R/S/RX/SX/RXD/SXD | 株式会社アイエイアイ X-SEL コントローラ         |
|          |                          | R/S/RX/SX/RXD/SXD タイプ 取扱説明書     |
| MJ0309   | 形 XSEL-R/S/RX/SX/RXD/SXD | 株式会社アイエイアイ EtherCAT 取扱説明        |
|          |                          | 書 XSEL-R/S/RX/SX/RXD/SXD        |
| MJ0154   | 形 IA-101-X_XA-MW_USB_    | 株式会社アイエイアイ X-SEL 用パソコン          |
|          | USBMW                    | 対応ソフト取扱説明書                      |

# 2. 用語と定義

| 用語              | 説明・定義                                          |
|-----------------|------------------------------------------------|
| PDO 通信          | 常時、マスタとスレーブがデータ交換する方式です。                       |
| (Process Data   | EtherCAT のプロセスデータ通信周期(プライマリ定周期タスクの周期)          |
| Objects 通信)     | ごとにサイクリックに、あらかじめ割り付けられた PDO データ(PDO            |
|                 | マッピングされた I/O データ)が入出力されます。                     |
|                 | マシンオートメーションコントローラ NJ シリーズでは、EtherCAT           |
|                 | スレーブの入出力、サーボモータの位置制御など、一定の制御周期で入               |
|                 | 出力データ更新を行う指令に対しては PDO 通信を使用します。                |
|                 | マシンオートメーションコントローラ NJ シリーズからは、以下の方              |
|                 | 法でアクセスします。                                     |
|                 | ・EtherCAT スレーブの I/O に対しては、「デバイス変数」による          |
|                 | ・軸に割り付けたサーボ/エンコーダ入力スレーブ内の各種データに対               |
|                 | しては、「軸変数」による                                   |
| SDO 通信          | 必要時、マスタから、スレーブの指定データの読み書きをする方式です。              |
| (Service Data   | マシンオートメーションコントローラ NJ シリーズでは、パラメータ              |
| Objects 通信)     | 転送など指定されたタイミングでデータの読み出し/書き込みを行う                |
|                 | 指令には、SDO 通信を使用します。                             |
|                 | マシンオートメーションコントローラ NJ シリーズからは、スレーブ              |
|                 | の指定データ(パラメータ、異常情報など)を、EC_CoESDORead 命          |
|                 | 令(CoE SDO 読出)または EC_CoESDOWrite 命令(CoE SDO 書込) |
|                 | で、読み書きします。                                     |
| スレーブ            | スレーブには、位置情報などのデータを扱うサーボドライバなどから、               |
|                 | ビット信号を扱う I/O ターミナルなど様々なものがあります。                |
|                 | スレーブは、マスタから送信される出力データを受信し、マスタに入力               |
|                 | データを送信します。                                     |
| ノードアドレス         | EtherCAT に接続されたユニットを区別するためのアドレスです。             |
| ESI ファイル        | EtherCAT スレーブ固有の情報を XML 形式で記述しているファイルで         |
| (EtherCAT Slave | す。                                             |
| Information ファイ | このファイルを Sysmac Studio に読み込ませることにより、スレーブ        |
| ル)              | のプロセスデータの割付など、各種設定を行うことができます。                  |

### 3. 注意事項

- (1) 実際のシステム構築に際しては、システムを構成する各機器・装置の仕様をご確認のう え、定格・性能に対し余裕を持った使い方をし、万一故障があっても危険を最小にする 安全回路などの安全対策を講じてください。
- (2) システムを安全にご使用いただくため、システムを構成する各機器・装置のマニュアルや取扱説明書などを入手し、「安全上のご注意」「安全上の要点」など安全に関する注意事項を含め、内容を確認のうえ使用してください。
- (3) システムが適合すべき規格・法規または規制に関しては、お客様自身でご確認ください。
- (4) 本資料の一部または全部を、オムロン株式会社の許可なしに複写、複製、再配布することを禁じます。
- (5) 本資料の記載内容は、2013年6月時点のものです。 本資料の記載内容は、改良のため予告なく変更されることがあります。

本資料で使われているマークには、次のような意味があります。

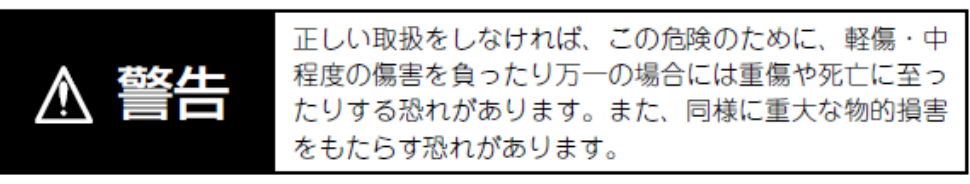

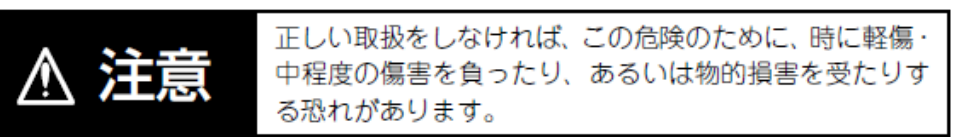

#### < 安全上の要点

製品を安全に使用するために実施または回避すべきことを示します。

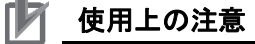

製品が動作不能、誤動作、または性能・機能への悪影響を予防するために実施または回避す べきことを示します。

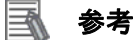

### 必要に応じて読んでいただきたい項目です。 知っておくと便利な情報や、使用するうえで参考となる内容について説明しています。

### 図記号の説明

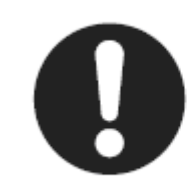

●記号は、強制を意味しています。 具体的な内容は、●の中と文章で示します。 左図の場合は、「一般的な強制事項」を表します。

### 4. 概要

本資料は、株式会社アイエイアイ(以下、アイエイアイ)製 X-SEL コントローラ(以下、X-SEL コントローラ)を、オムロン株式会社(以下、オムロン)製マシンオートメーションコント ローラ NJ シリーズ(以下、コントローラ)と、EtherCAT で接続する手順とその確認方法 をまとめたものです。

「6.EtherCAT の設定内容」と「7.EtherCAT の接続手順」で記載している設定内容および設定 手順のポイントを理解することにより、EtherCAT の PDO 通信を動作させることができます。

#### 対象機器とデバイス構成 5.

#### ▋5.1.対象機器

接続の対象となる機器は以下のとおりです。

| メーカ     | 名称           | 形式                  |
|---------|--------------|---------------------|
|         |              | 形 NJ501-□□□□        |
| 1 4 1 2 |              | 形 NJ301-口口口口        |
| アイエイアイ  | X-SEL コントローラ | 形 XSEL-ロ-ロ-ロロ-(ロIロ) |
|         |              | -EC-000-0-0         |
| アイエイアイ  | アクチュエータ      | 単軸ロボット              |
|         |              | 直交ロボット              |
|         |              | リニアサーボ(LSAS)        |
|         |              | ロボシリンダ(RCS2/RCS3)   |
|         |              | スカラロボット             |
|         |              |                     |

#### 使用上の注意

本資料の接続手順および接続確認では、上記対象機器の中から 5.2.項に記載された形式およ びバージョンの機器を使用しています。

5.2項に記載されたバージョンより前の機器は使用できません。

上記対象機器の中から 5.2.項に記載されていない形式、あるいは 5.2.項に記載されているバ ージョン以降の機器を使用する場合は、取扱説明書などにより仕様上の差異を確認のうえ、 作業を行ってください。

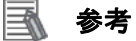

本資料は通信確立までの接続手順について記載したものであって、接続手順以外の操作、設 置および配線方法は記載しておりません。機器の機能や動作に関しても記載しておりませ ん。取扱説明書を参照するか、機器メーカまでお問い合わせください。

(株式会社アイエイアイ http://www.iai-robot.co.jp)

上記連絡先は、本資料作成時点のものです。最新情報は各機器メーカにご確認ください。

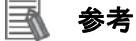

X-SEL コントローラに接続可能なアクチュエータに関しましては、機器メーカまでお問い合 わせください。

(株式会社アイエイアイ http://www.iai-robot.co.jp)

#### 5.2. デバイス構成

本資料の接続手順を再現するための構成機器は以下のとおりです。

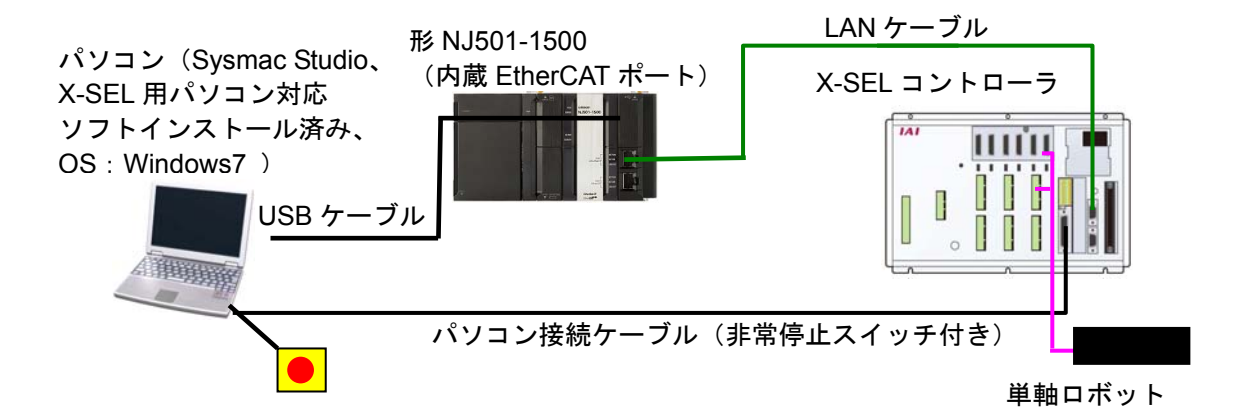

| メーカ    | 名称                                         | 形式                                              | バージョン                    |
|--------|--------------------------------------------|-------------------------------------------------|--------------------------|
| オムロン   | CPU ユニット                                   | 形 NJ501-1500                                    | Ver.1.05                 |
| オムロン   | 電源ユニット                                     | 形 NJ-PA3001                                     |                          |
| オムロン   | Sysmac Studio                              | 形 SYSMAC-SE2口口口                                 | Ver.1.06                 |
| _      | パソコン(OS:Windows 7)                         | _                                               |                          |
| _      | USB ケーブル<br>(USB2.0 準拠 B コネクタ)             | _                                               |                          |
| オムロン   | Ethernet ケーブル(産業用イ<br>ーサネットコネクタ付きケー<br>ブル) | 形 XS5W-T421-□M□-K                               |                          |
| アイエイアイ | X-SEL コントローラ                               | 形 XSEL-R-4-60I-60I-60I-<br>60-ECDVIA-N1E-2-3-SP | Ver.1.05                 |
| アイエイアイ | 単軸ロボット                                     | 形 ISB-SXM-I-60-4-500-T1-<br>S-B                 |                          |
| アイエイアイ | パソコン接続ケーブル<br>(非常停止スイッチ付)                  | 形 CB-ST-E1MW050                                 |                          |
| アイエイアイ | X-SEL 用パソコン対応ソフト                           | 形 IA-101-X_XA-MW_USB<br>_USBMW                  | Ver.9.00.01.00           |
| アイエイアイ | ESIファイル                                    | ESI_IAI_SEL_ECT_V_1_0<br>6_Rev_0.xml            | Ver.1.06<br>Rev.00010006 |

#### 使用上の注意

該当の ESI ファイルを事前に準備してください。 最新の ESI ファイルは、株式会社アイエイ アイのホームページよりダウンロードが可能です。

http://www.iai-robot.co.jp/download/network.html

なお、入手できない場合には株式会社アイエイアイまでお問い合わせください。

#### 使用上の注意

EtherCAT 通信を、他の Ethernet 通信の回線と共有しないでください。 また、スイッチングハブなどの Ethernet 用機器を使用しないでください。 Ethernet ケーブルには、カテゴリ 5 以上でアルミテープと編組で二重遮へいされたケーブ ルと、カテゴリ5 以上でシールド対応のコネクタを使用してください。 ケーブルのシールドは両端ともコネクタフードに接続してください。

#### 使用上の注意

Svsmac Studio は、本項記載のバージョン以降に、オートアップデートしてください。 なお、本項記載のバージョン以外を使用すると、7 章以降の手順に差異があることがありま す。その場合は、「Sysmac Studio Version 1 オペレーションマニュアル」(SBCA-362)を参 照して、手順と同等の処理を行ってください。

#### 参考

Ethernet ケーブルの仕様やネットワークの配線については、「NJ シリーズ CPU ユニット内 蔵 EtherCAT ポート ユーザーズマニュアル」(SBCD-358)の「第 4 章 EtherCAT ネットワー クの配線」を参照してください。

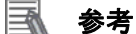

本資料では NJ シリーズ CPU との接続に USB を使用します。USB ドライバのインストール については、「Sysmac Studio オペレーションマニュアル」(SBCA-362)の「付-1 USB ケー ブルで直接接続する場合のドライバのインストール方法」を参照してください。

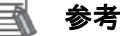

パソコンと X-SEL コントローラとの接続に使用するケーブルおよびパソコン対応ソフトは、 X-SEL コントローラの機種により異なります。詳細は X-SEL コントローラの取扱説明書を 参照してください。

## 6. EtherCAT の設定内容

本資料で設定する通信パラメータおよび変数名などの仕様を示します。 以降の章では説明内容により、X-SEL コントローラを、「相手機器」や「スレーブ」と略して います。

#### 6.1. EtherCAT通信設定

EtherCAT 通信を行うための設定内容は、以下になります。

|                                     | X-SEL コントローラ  |
|-------------------------------------|---------------|
| ノードアドレス                             | 1             |
| 入出カポート割付種別                          | 0:固定割付        |
| ネットワーク I/F モジュール1リモート入力使用ポート数       | 256           |
| ネットワーク I/F モジュール1リモート出力使用ポート数       | 256           |
| ネットワーク I/F モジュール 1 固定割付時入力ポート開始 No. | 1000          |
| ネットワーク I/F モジュール 1 固定割付時出力ポート開始 No. | 4000          |
| ネットワーク I/F モジュール 1 異常監視             | 1:監視          |
| ネットワーク I/F モジュールコントロール              | 6H : EtherCAT |
| ネットワーク I/F モジュール1ノードアドレス            | 0             |
| ネットワーク I/F モジュール 1 通信速度             | 0             |

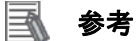

X-SEL コントローラの EtherCAT 関連パラメータに関する詳細については、「EtherCAT 取扱 説明書」(MJ0309)の「4.付録」-「4.2EtherCAT 関連パラメーター覧」を参照してください。

#### 6.2. EtherCAT通信の割り付け

X-SEL コントローラの EtherCAT 通信のデータは、コントローラのデバイス変数に割り当て られます。

機器データとデバイス変数の関係を以下に示します。

■出力エリア (コントローラ→X-SEL コントローラ)

| オフセット. | 相手機器データ | グローバル変数名               | データ型 |
|--------|---------|------------------------|------|
| +0     | 汎用入力    | E001_Out_OUT00_2003_01 | UINT |
| +1     | 汎用入力    | E001_Out_OUT01_2003_02 | UINT |
| +2     | 汎用入力    | E001_Out_OUT02_2003_03 | UINT |
| +3     | 汎用入力    | E001_Out_OUT03_2003_04 | UINT |
| +4     | 汎用入力    | E001_Out_OUT04_2003_05 | UINT |
| +5     | 汎用入力    | E001_Out_OUT05_2003_06 | UINT |
| +6     | 汎用入力    | E001_Out_OUT06_2003_07 | UINT |
| +7     | 汎用入力    | E001_Out_OUT07_2003_08 | UINT |
| +8     | 汎用入力    | E001_Out_OUT08_2003_09 | UINT |
| +9     | 汎用入力    | E001_Out_OUT09_2003_0A | UINT |
| +10    | 汎用入力    | E001_Out_OUT10_2003_0B | UINT |
| +11    | 汎用入力    | E001_Out_OUT11_2003_0C | UINT |
| +12    | 汎用入力    | E001_Out_OUT12_2003_0D | UINT |
| +13    | 汎用入力    | E001_Out_OUT13_2003_0E | UINT |
| +14    | 汎用入力    | E001_Out_OUT14_2003_0F | UINT |
| +15    | 汎用入力    | E001_Out_OUT15_2003_10 | UINT |

#### ■入力エリア (コントローラ←X-SEL コントローラ)

| オフセット | 相手機器データ | グローバル変数名             | データ型 |
|-------|---------|----------------------|------|
| +0    | 汎用出力    | E001_In_IN00_2004_01 | UINT |
| +1    | 汎用出力    | E001_In_IN01_2004_02 | UINT |
| +2    | 汎用出力    | E001_In_IN02_2004_03 | UINT |
| +3    | 汎用出力    | E001_In_IN03_2004_04 | UINT |
| +4    | 汎用出力    | E001_In_IN04_2004_05 | UINT |
| +5    | 汎用出力    | E001_In_IN05_2004_06 | UINT |
| +6    | 汎用出力    | E001_In_IN06_2004_07 | UINT |
| +7    | 汎用出力    | E001_In_IN07_2004_08 | UINT |
| +8    | 汎用出力    | E001_In_IN08_2004_09 | UINT |
| +9    | 汎用出力    | E001_In_IN09_2004_0A | UINT |
| +10   | 汎用出力    | E001_In_IN10_2004_0B | UINT |
| +11   | 汎用出力    | E001_In_IN11_2004_0C | UINT |
| +12   | 汎用出力    | E001_In_IN12_2004_0D | UINT |
| +13   | 汎用出力    | E001_In_IN13_2004_0E | UINT |
| +14   | 汎用出力    | E001_In_IN14_2004_0F | UINT |
| +15   | 汎用出力    | E001_In_IN15_2004_10 | UINT |

#### 参考

■ I/O フォーマットに関する詳細については、「X-SEL コントローラ 取扱説明書」(MJ0313)の 「第3章 運転」−「3.2 I/O ポート」を参照してください。

### 7. EtherCAT の接続手順

本章では、コントローラを X-SEL コントローラと EtherCAT 接続する手順について記載しま す。

また本資料では、コントローラおよび X-SEL コントローラが工場出荷時の初期設定状態であることを前提として説明します。各機器の初期化については「8.初期化方法」を参照してください。

7.1. 作業の流れ

EtherCAT の PDO 通信を動作させるための手順は以下のとおりです。

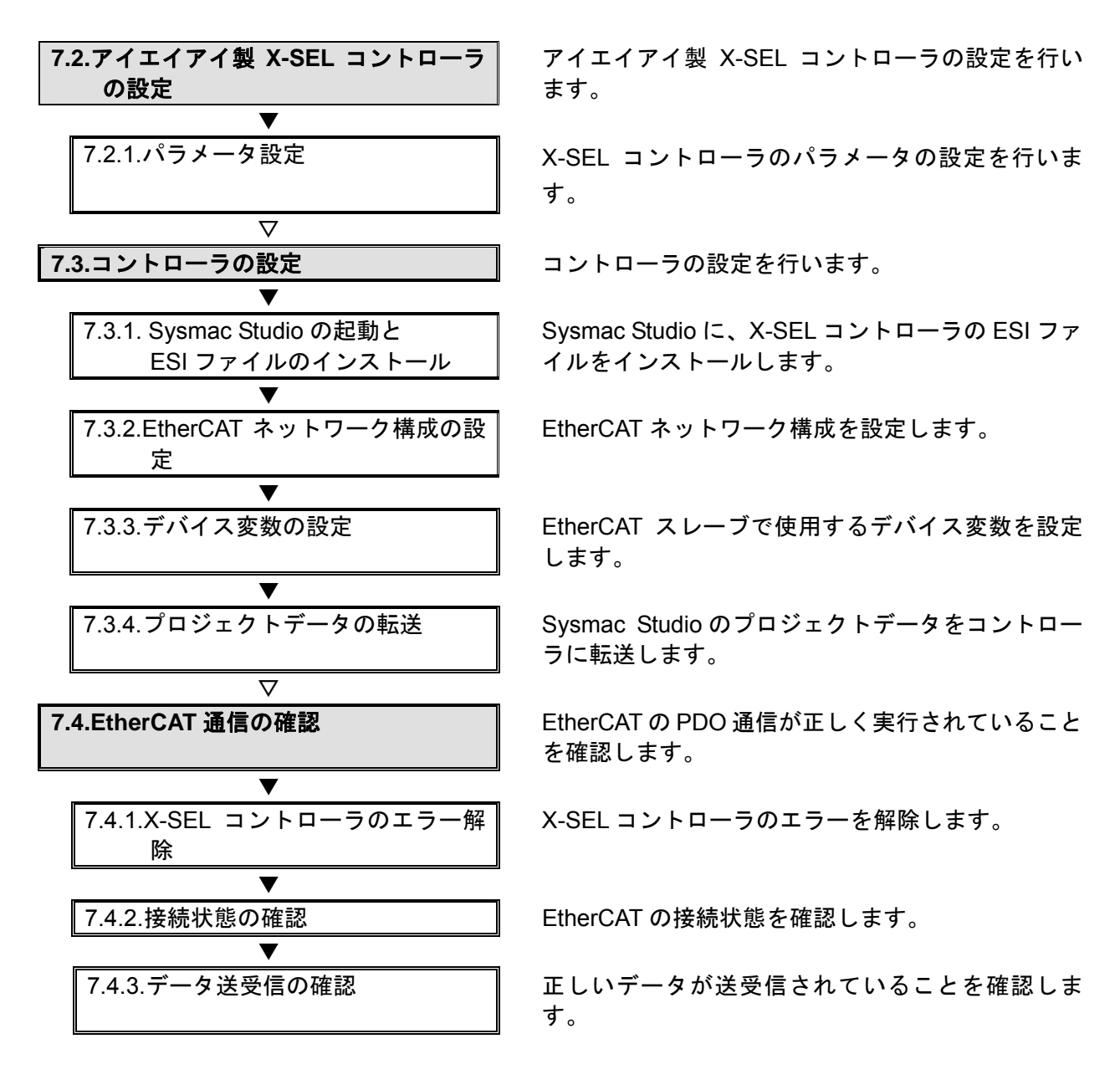

#### 7.2. アイエイアイ製X-SELコントローラの設定

アイエイアイ製 X-SEL コントローラの設定を行います。

#### 7.2.1. パラメータ設定

X-SEL コントローラのパラメータを設定します。 パラメータ設定は「X-SEL 用パソコン対応ソフト」で行いますので、対応ソフトを、あら かじめパソコンにインストールしてください。

🔄 参考

ソフトのインストール方法については「X-SEL パソコン対応ソフト (IA-101-X\_XA-MW\_USB\_USBMW)取扱説明書」(MJ0154)を参照してください。

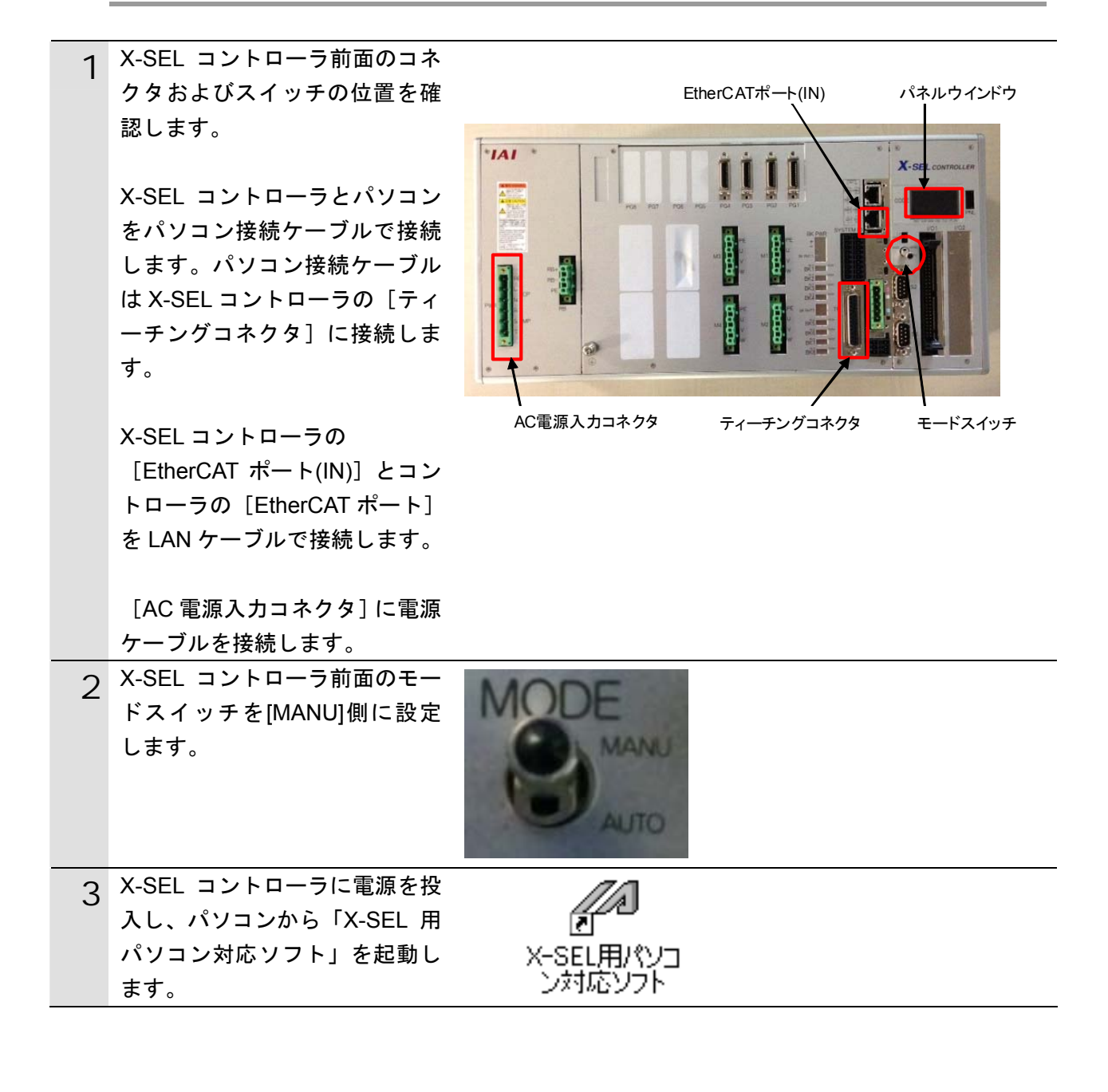

|   | ᅒᆋᇠᇉᆙᅗᇩᆓᆋᄀᄫᆺᆋᆿ                      |                                                                                                    |
|---|-------------------------------------|----------------------------------------------------------------------------------------------------|
| 4 | 起期時に「通信確認」ダイアロ                      | 连结旋题                                                                                                    |
|   | クが表示されます。                           | JS-DLVERO                                                                                                    |
|   | 「ポート」には「COM ポート番                    |                                                                                                    |
|   | 号」を選択し、[OK]をクリック                    |                                                                                                    |
|   | します。                                | 2通信末°∽ト COM1                                                                                                    |
|   |                                     | ボーレート(bps) 38400                                                                                                    |
|   | ※「パソコンのシリアルボート」                     | (*)X-SEL-P/0/R/Sが-7* SSEL/ASEL/PSELがU-7*のみ有効                                                                            |
|   | が複数存在する場合は、                         | (パンコン対応ンフト専用)                                                                                                    |
|   | Windows のデバイスマネージ                   | □ 次回から起動時にこの画面を表示しかい。                                                                                                   |
|   | ヤを表示し、「ポート(COM                      |                                                                                                    |
|   | とLPT)」の下の「アイエイア                     |                                                                                                    |
|   | イの機器が接続されている                        |                                                                                                    |
|   | COM ホート番号」と同じホー                     | CANCEL                                                                                                    |
|   | トを選択します。                            |                                                                                                    |
|   | ※デバイスマネージャは「コン                      | 🛃 デバイス マネージャー                                                                                                    |
|   |                                     | ファイル(E) 操作(A) 表示(V) ヘルプ(出)                                                                                              |
|   | イスマネージャーを選択して                       |                                                                                                    |
|   | ください。                               |                                                                                                    |
|   |                                     | ▲ ⑦ ポート (COM と LPT)                                                                                                    |
|   |                                     | Titel(R) Active Management Technology - SOL (COM3)                                                                      |
|   |                                     | ☞ 通信ポート (COM1)                                                                                                    |
|   |                                     | ▷ 🖞 マウスとそのほかのボインティング デバイス                                                                                               |
|   |                                     | ▶ ·                                                                                                    |
|   |                                     |                                                                                                    |
| 5 | 右図の[複数プログラム同時起                      | //// 複数7° 0/* ラム同時起動設定 📃 💷 💌                                                                                            |
|   | 動設定」ダイアログが表示され<br>ますので、 [OK]をクリックしま | 複数 プログラム同時起動 (マニュアル時)                                                                                                   |
|   | す。                                  | 複数プログラム同時起動許可(マニュアルモード時)▼                                                                                               |
|   |                                     |                                                                                                    |
|   |                                     |                                                                                                    |
|   |                                     | CANCEL                                                                                                    |
|   |                                     |                                                                                                    |
| 6 | X-SEL 用パソコン対応ソフトが                   |                                                                                                    |
| 0 | 記動されます                              | 242 × SEL用小コンスJOJ7/h<br>ファイル(F) 編集(E) 表示(V) プロ2ヴラム(S) ポジション(O) パラメーゥ(P) シンボル(Y) モニカ(M) コントローラ(C) リール(T) タインドウ(W) ヘルプ(H) |
|   |                                     |                                                                                                    |
|   |                                     | [で-7712世版 有 201(<-37/bt-h*147) ●   12832/127/2401時起 第354+01(<-27/bt-h*147) ●<br>二 一 一 一 二 二 二 二 二 二 二 二 二 二 二 二 二 二 二 二 |
|   |                                     | 田田 (17) 7 山 7 らん (残 7.5 - 5 7 数 : 8989)<br>夕 木 * 5 * 5 - 5 - 5 (残 7.5 - 5 * 5 8 9 8 9 )                                 |
|   |                                     | 田 (A) (7 5 - 5)<br>由 (A) (7 m / 1                                                                                       |
|   |                                     |                                                                                                    |
|   |                                     |                                                                                                    |
|   |                                     |                                                                                                    |
|   |                                     |                                                                                                    |
|   |                                     |                                                                                                    |
|   |                                     |                                                                                                    |
|   |                                     |                                                                                                    |
|   |                                     |                                                                                                    |

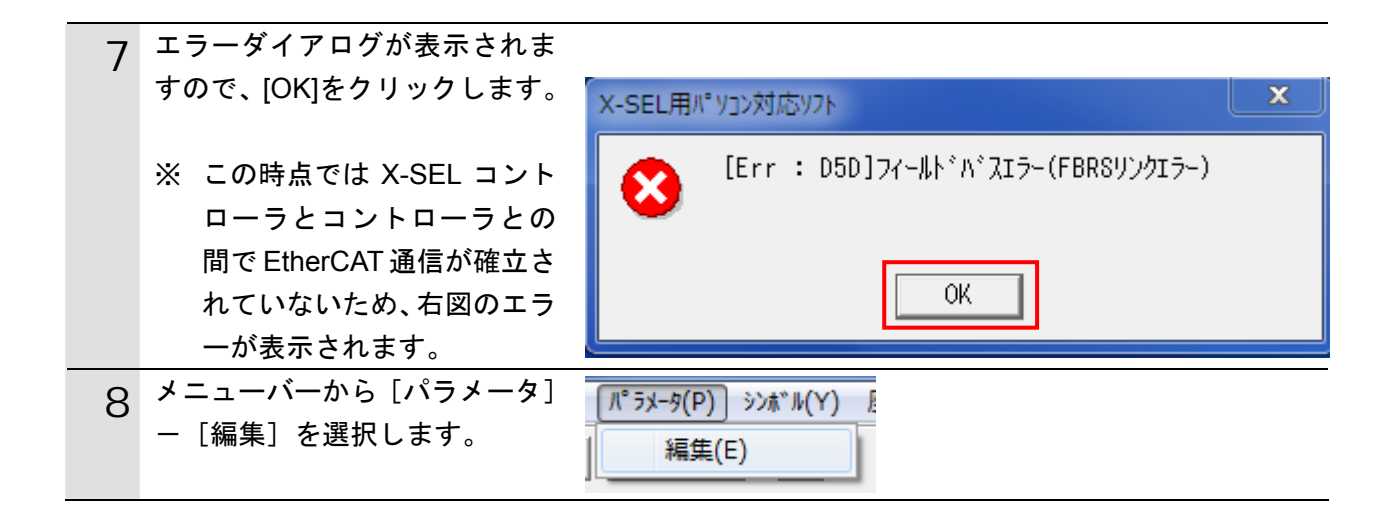

| 9 | [パラメータ編集] ダイアログ                        |            | -9編集           |              |             |
|---|----------------------------------------|------------|----------------|--------------|-------------|
| - | の[I/O]タブを選択します。                        |            | ta             |              |             |
|   |                                        | I/0        |                | :)コータ   1/0系 | 「デバイス」その他   |
|   | 右図の【変更パラメーター覧】                         | No         | ۸° ۶۷          | ·<br>小名      |             |
|   | のようにパラメータを設定しま                         | <u>1</u> 入 | 出力ポート割付種別      |              |             |
|   | す。                                     |            |                |              |             |
|   |                                        |            | 【変更パラメーター覧】    |              |             |
|   | ※変更したパラメータは赤字で                         | No.        | パラメータ名         | 設定値          | 備考          |
|   | 表示されます。                                | 1          | 入出カポート割付       | 0            | 0:固定割付      |
|   |                                        | 14         | ネットワーク I/F モジュ | 256          | (初期値)       |
|   | ※各パラメータの詳細や工場出                         |            | ール1リモート入力      |              |             |
|   | 荷時の初期値は、「株式会社ア                         |            | 使用ポート数         |              |             |
|   | イエイアイ EtherCAT 取扱説                     | 15         | ネットワーク I/F モジュ | 256          | (初期値)       |
|   | 明書                                     |            | ール1リモート出力      |              |             |
|   | XSEL-R/S/RX/SX/RXD/SXDJ                |            | 使用ポート数         |              |             |
|   | (MJ0309)の「4.付録」―                       | 16         | ネットワーク I/F モジュ | 1000         | (初期値)       |
|   | IEtherCAT 関連パラメータ                      |            | ール 1 固定割付時入力   |              |             |
|   | 一覧」を参照してください。                          |            | ポート開始 No.      |              |             |
|   |                                        | 17         | ネットワーク I/F モジュ | 4000         | (初期値)       |
|   | ※XSELコントローフは、2 種類                      |            | ール 1 固定割付時出力   |              |             |
|   | のネットリーク I/F モシュー                       |            | ポート開始 No.      |              |             |
|   | ルを同時に使用することかで                          | 18         | ネットワーク I/F モジュ | 1            | 1:監視        |
|   |                                        |            | ール1異常監視        |              |             |
|   |                                        | 225        | ネットワーク I/F モジュ | 26H          | ビット 0-3:    |
|   | シュール 2 に Devicencel モジ                 |            | ールコントロール       |              | 6:EtherCAT  |
|   | ユールを招戦していまり。こ                          |            |                |              | _           |
|   | のため、変更ハファータ・223<br>の上位に DovisoNot エジュー |            |                |              | ビット 4-7     |
|   |                                        |            |                |              | 2:DeviceNet |
|   | たきなり 2 か設たされてい<br>ます また DoviceNot 側の通  | 226        | ネットワーク I/F モジュ | 0            | EtherCAT 時  |
|   | より。よた、Devicencel)側の通<br>信異党を給知したいとうに   |            | ール1ノードアドレス     |              | は設定不要       |
|   |                                        | 227        | ネットワーク I/F モジュ | 0            | EtherCAT 時  |
|   | (非監視)」にしています                           |            | ール1通信速度        |              | は設定不要       |
|   |                                        | 235        | ネットワーク I/F モジュ | 0            | 0:非監視       |
|   |                                        | _          | ール2異常監視        |              |             |

| 10 | パラメータ設定後は、[🔛(コン<br>トローラへ転送)] をクリックし<br>ます。                                           | Man <sup>*</sup> 5メータ編集<br>日間 〇<br>I/0<br>コントローラへ転送 軸別 ト * ライハ * コンコータ * )<br>No ハ* ラメータ名                                                                                                    |
|----|--------------------------------------------------------------------------------------|----------------------------------------------------------------------------------------------------|
|    | 右図のダイアログが表示されま<br>すので、[はい] をクリックしま<br>す。<br>※パラメータの設定値に変更が                           | 確認                                                                                                    |
|    | ない場合は、 手順 11~12 の画<br>面は表示されませんので、 手<br>順 13 へ進んでください。                               | (はい(Y) いいえ(N)                                                                                                    |
| 11 | 右図のダイアログが表示されま<br>すので、[OK]をクリックします。                                                  | 情報<br>③ 〕>トローラへの転送が完了しました。<br>○K                                                                                                    |
| 12 | 右図のダイアログが表示されま<br>すので、「選択データ領域を書き<br>込む」を選択し、「パラメータ」<br>にチェックを入れて [はい] を<br>クリックします。 | <ul> <li>X-SEL用パッコン対応ソフト</li> <li>アラッシュROMへ書込みますか?</li> <li>ご 全デジー処領域を書き込む:</li> <li>アプログラム</li> <li>ジノボジル</li> <li>「ボッブジョン]</li> <li>「パックメータ</li> <li>ユーザッデジータ保持メモリ</li> <li>マ 起動時は常に「ホッジジョン」をチェック状態にする</li> <li>しいいえ(N)</li> </ul> |

| 13 | 右図のダイアログが表示されま<br>すので、[はい] をクリックしま<br>す。                                                                                  | 確認 3ントローラを再起動しますか? (はい(Y) いいえ(N)                             |
|----|----------------------------------------------------------------------------------------------------|--------------------------------------------------------------|
| 14 | X-SEL コントローラが再起動す<br>ると右図のダイアログが表示さ<br>れます。                                                                               | X-SEL用パ ソコン対応ソフト<br>コントローラ再起動中                               |
| 15 | 右図のダイアログが表示されま<br>す。<br>X-SEL コントローラとパソコン<br>が再接続すると右図のダイアロ<br>グが自動的に閉じられます                                               | 接続確認<br>「 <sup> す<sup>*</sup> ー 外取得中<br/>OK<br/>CANCEL</sup> |
|    | エラーダイアログが表示されま<br>すので、[OK]をクリックします。<br>※この時点ではX-SELコントロ<br>ーラとコントローラとの間で<br>EtherCAT 通信が確立されて<br>いないため、右図のエラーが<br>表示されます。 | X-SEL用パソコン対応ソフト<br>Err : D5D]フィールドバスエラー(FBRSリンクエラー)<br>OK    |
| 16 | X-SEL コントローラとパソコン<br>が再接続できたことを確認し<br>て、X-SEL 用パソコン対応ソフ<br>トを終了します。                                                       |                                                              |

#### 7.3. コントローラの設定

コントローラの設定を行います。

#### 7.3.1. Sysmac Studioの起動とESIファイルのインストール

Sysmac Studio に、X-SEL コントローラ用の ESI ファイルをインストールします。 Sysmac Studio と USB ドライバをあらかじめパソコンにインストールしてください。

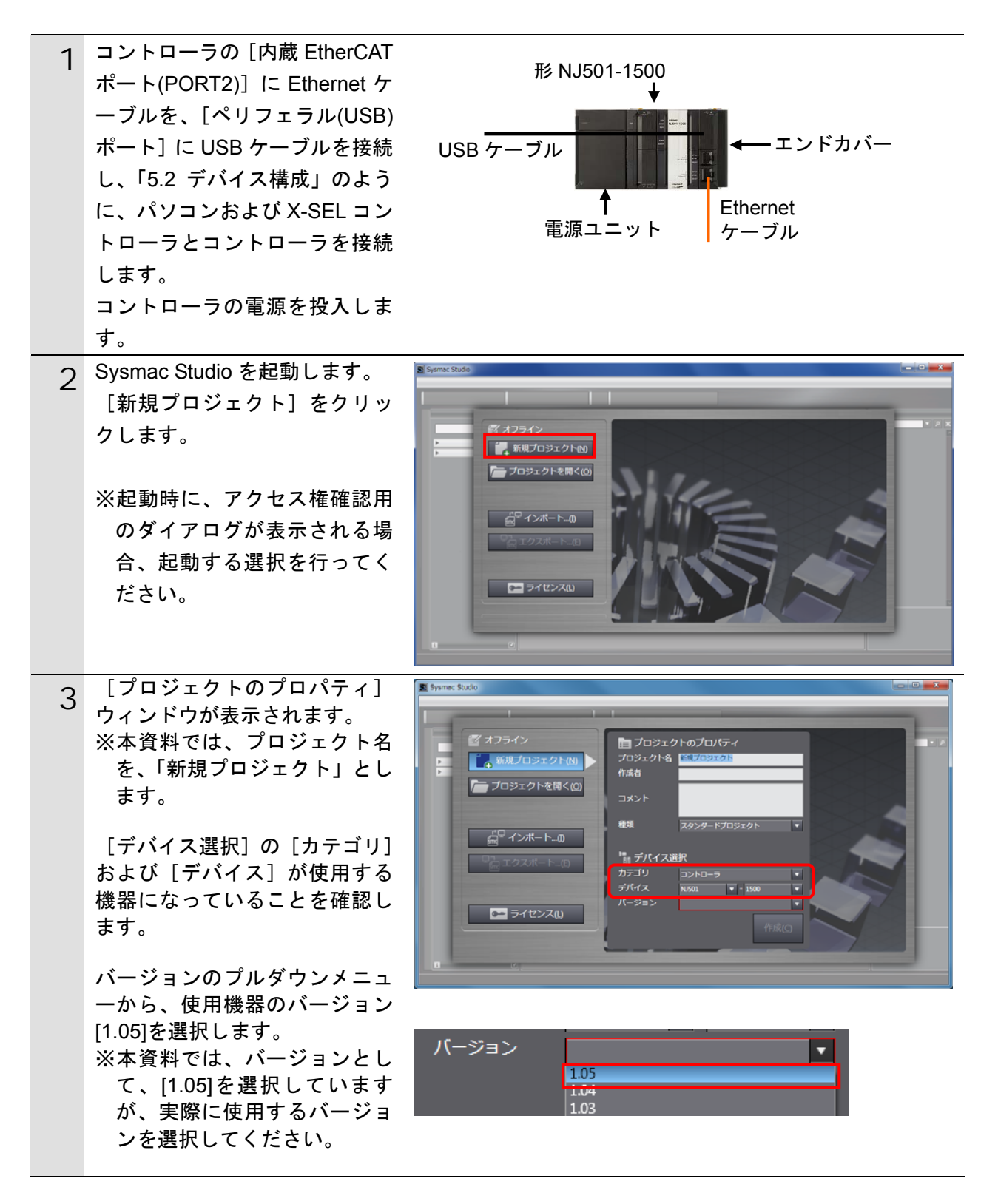

#### 7. EtherCAT の接続手順

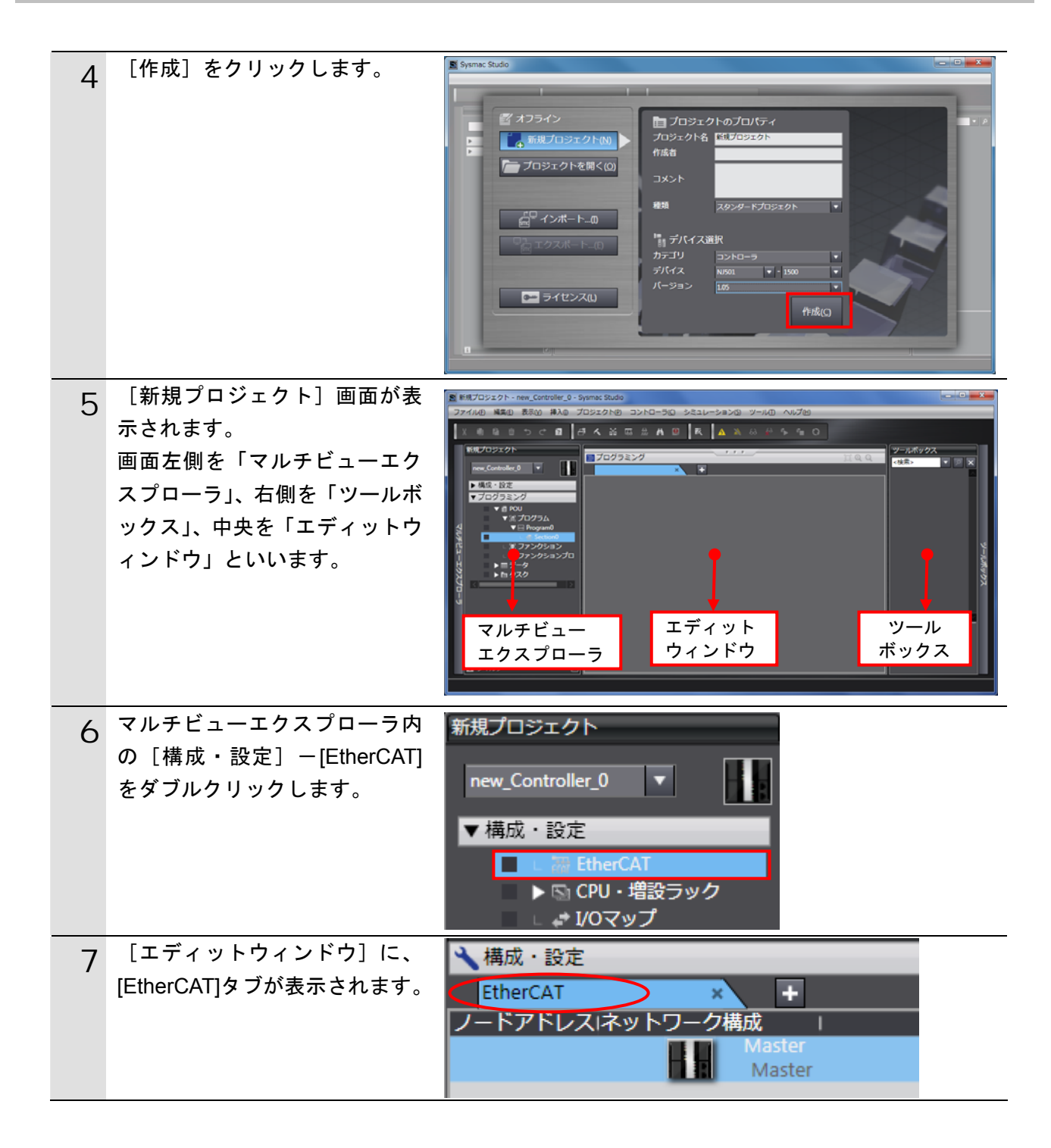

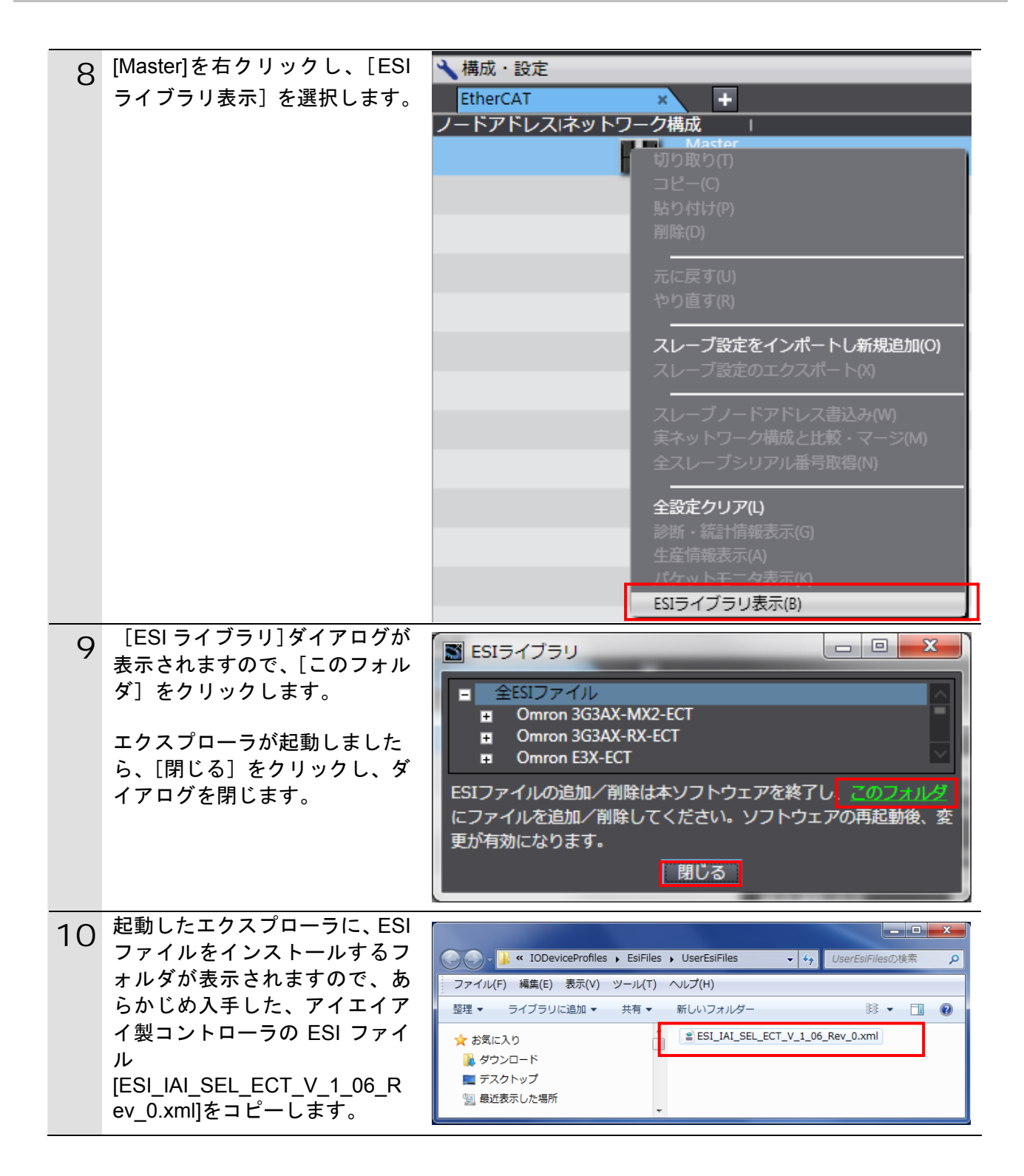

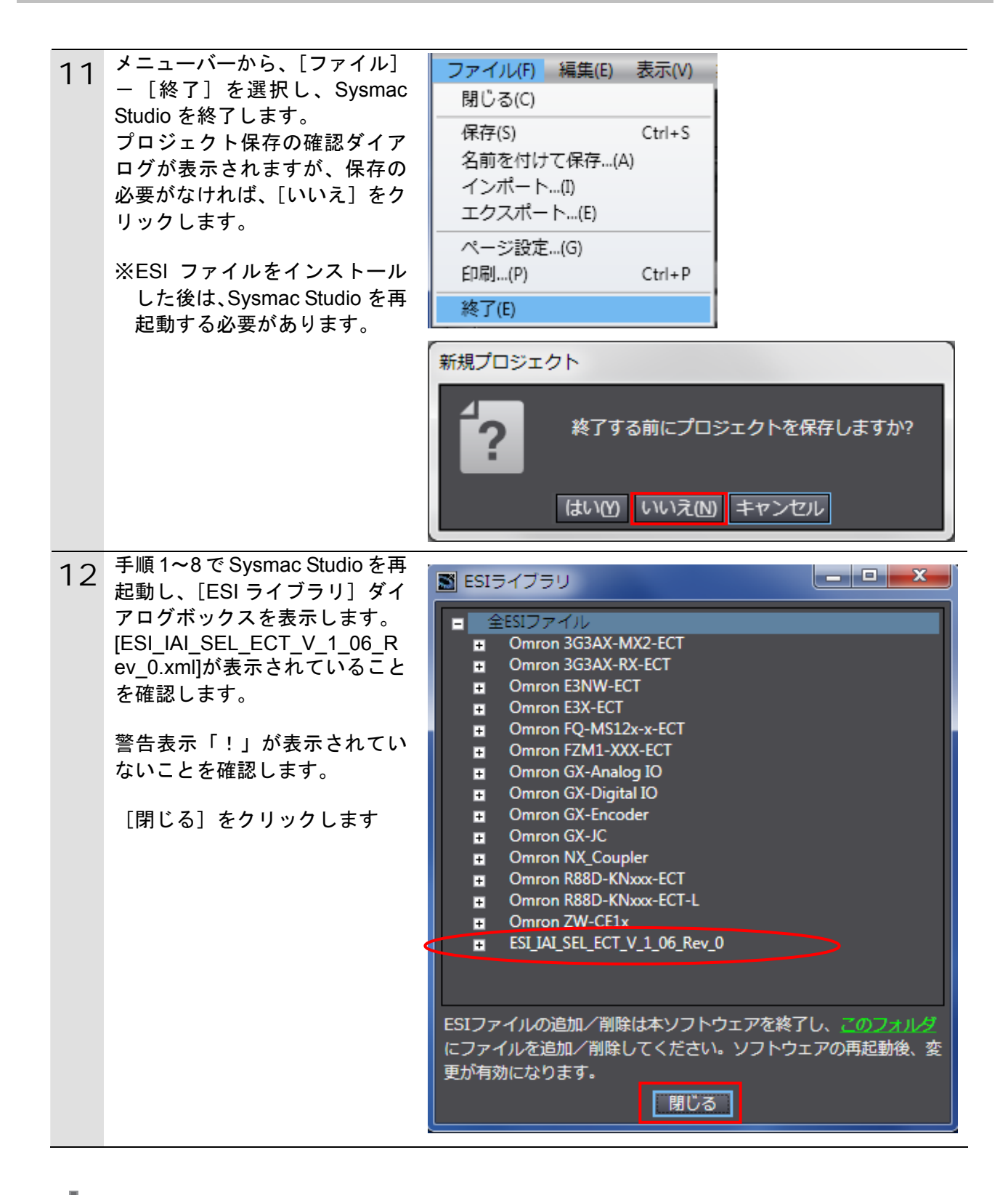

#### ● 使用上の注意

ESI ファイルに警告表示「!」が表示された場合は、ESI ファイルのファイル名を確認し、 正しいファイル名の ESI ファイルを入手してください。正しいファイル名の ESI ファイルで あるにもかかわらず、警告表示「!」が表示される場合は、ファイルが壊れている可能性が ありますので、機器メーカまでお問い合わせください。

#### 7.3.2. EtherCATネットワーク構成の設定

Sysmac Studio で EtherCAT ネットワーク構成を設定します。

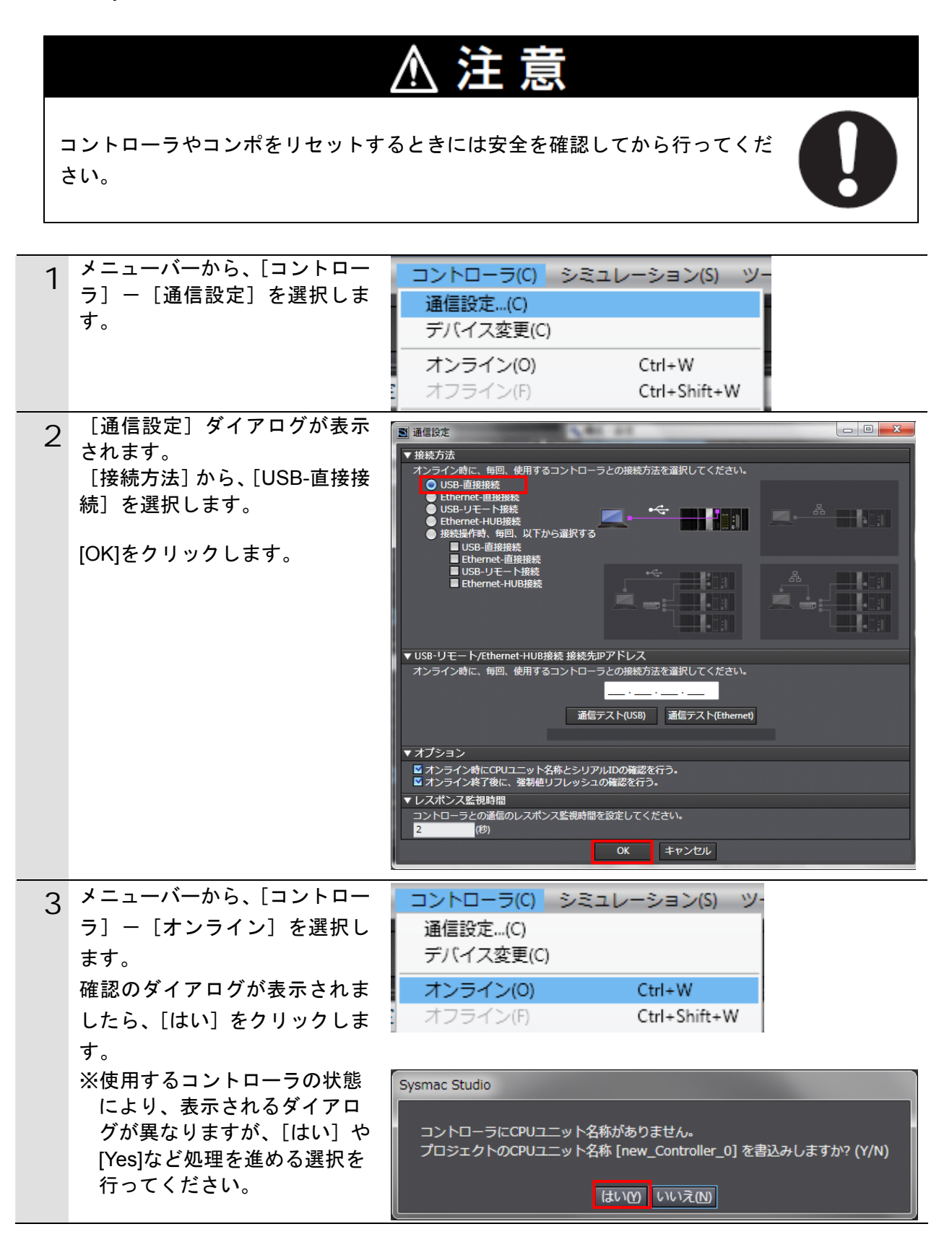

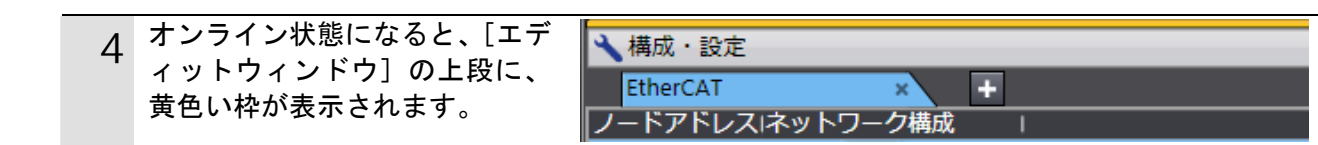

### 参考

コントローラとのオンライン接続に関する詳細については、「Sysmac Studio Version 1 オペレーションマニュアル」(SBCA-362)の「第5章 コントローラとの接続」を参照してください。

| 5 | メニューバーから、[コントロー<br>ラ] ー [動作モード] ー [プロ<br>グラムモード] を選択します。                                                                                                    | コントローラ(C) シミュレーション(S) ツール(T) ヘルプ(H)<br>通信設定(C)<br>デバイス変更(C)<br>オンライン(O) Ctrl+W<br>オフライン(F) Ctrl+Shift+W<br>同期 Ctrl+M<br>動作モード(M) → 運転モード(R) Ctrl+3                                                                                                    |
|---|----------------------------------------------------------------------------------------------------|----------------------------------------------------------------------------------------------------|
| 6 | 確認ダイアログが表示されます<br>ので、[はい] をクリックします。                                                                                                    | モニタ(N)<br>Sysmac Studio<br>コントローラの動作が停止しても問題がないことを確認してください。<br>プログラムモードに変更してもよろしいですか? (Y/N)<br>はい() いいえ()                                                                                                    |
|   | ツールボックスのコントローラ<br>ステータスが [プログラムモー<br>ド] になったことを確認します。                                                                                                    | □ントローラステータス<br>ONLINE ● 192.168.250.1<br>ERR/ALM ● プログラムモード                                                                                                    |
| 7 | <ul> <li>[エディットウィンドウ]の</li> <li>[EtherCAT]タブで、[Master]を右<br/>クリックし、[スレーブノードア<br/>ドレス書込み]を選択します。</li> <li>※ [エディットウィンドウ] に<br/>[EtherCAT]タブが表示されて<br/>いない場合は、「7.3.1.Sysmac<br/>Studioの起動と ESI ファイル<br/>のインストール」の手順 6 で<br/>表示してください。</li> </ul> | EtherCAT       *       +         ノートアドレスIネットワーク構成       Master         切り取り(f)       コピー(C)         貼り付け(P)       削除(D)         元に戻す(U)       やり直す(R)         スレーブ設定をインポートし新規追加(O)       スレーブ設定のエクスポート(X)         スレーブノードアドレス書込み(W)       実ネットワーク構成と比較・マージ(M) |
|   | 情報取得実行中の画面が表示さ<br>れます。                                                                                                    | ■ 情報取得 ★ 「「報取得を実行中です。                                                                                                    |

### 7. EtherCAT の接続手順

| 8  | 実ネットワーク構成から読み出<br>した、スレーブ<br>「SEL-ECT(32Byte/32Byte)Rev<br>:0x00010006」とノードアドレス<br>が表示されます。<br>※ノードアドレスの[現在値]<br>が「0」の場合、「♀」とエラ<br>ーが表示されます。 | 第レーブノードアドレスを設定します。<br>ハードウェアでアドレス設定可能なスレーブ、かつそのアドレスに0以外を設定した場合、それが優先されます。<br>その物の場合、このアドレスが使用されます。                                                                                                    |
|----|----------------------------------------------------------------------------------------------------|----------------------------------------------------------------------------------------------------|
| 9  | 設定値欄をクリックし、編集可<br>能な状態にし、ノードアドレス<br>「1」を入力します。                                                                                               | ■ スレーブノードアドレス書込み<br>現在値設定値実ネットワーク構成<br>「レーデアドレスは1-192の範囲で入力してください。<br>● 1 SEL-ECT(32Byte/32Byte) Rev:0x00010006<br>スレーブにノードアドレスを設定します。<br>ハードウェアでアドレス設定可能なスレーブ、かつそのアドレスに0以外を設定した場合、それが<br>その他の場合、このアドレスが使用されます。<br>書込み キャンセル |
| 10 | [設定値]にエラーが発生して                                                                                                    |                                                                                                    |
|    | いなく、[1]であることを確認し                                                                                                    |                                                                                                    |
|    | ます。<br>[書込み]をクリックします。                                                                                                    | 現在値設定値I実ネットワーク構成<br>Master<br>Master<br>SEL-ECT(32Byte/32Byte) Rev:0x00010006<br>スレーブにノードアドレスを設定します。<br>ハードウェアでアドレス設定可能なスレーブ、かつそのアドレスに0以外を設定した場合、それが<br>その他の場合、このアドレスが使用されます。<br>書込み キャンセル                                   |
| 11 | Lスレーフノードアドレス書込<br>み]の確認タグが表示されます                                                                                                    | ■ スレーブノードアドレス書込み                                                                                                    |
|    | ので、[書込み] をクリックしま<br>す。                                                                                                    | スレーブにノードアドレスを書込みます。<br>本通作の編集を反映するために手動でのスレーブの東線再搬入が必要です。<br>安全を確認の上資作してください。<br>書込み キャンセル                                                                                                    |
|    |                                                                                                    |                                                                                                    |
|    | [スレーブノードアドレス書込<br>み実行中]の画面が表示されま<br>す。                                                                                                    | ■ スレーブノードアドレス書込み スレーブノードアドレス書込みを実行中です。                                                                                                    |

#### 7. EtherCAT の接続手順

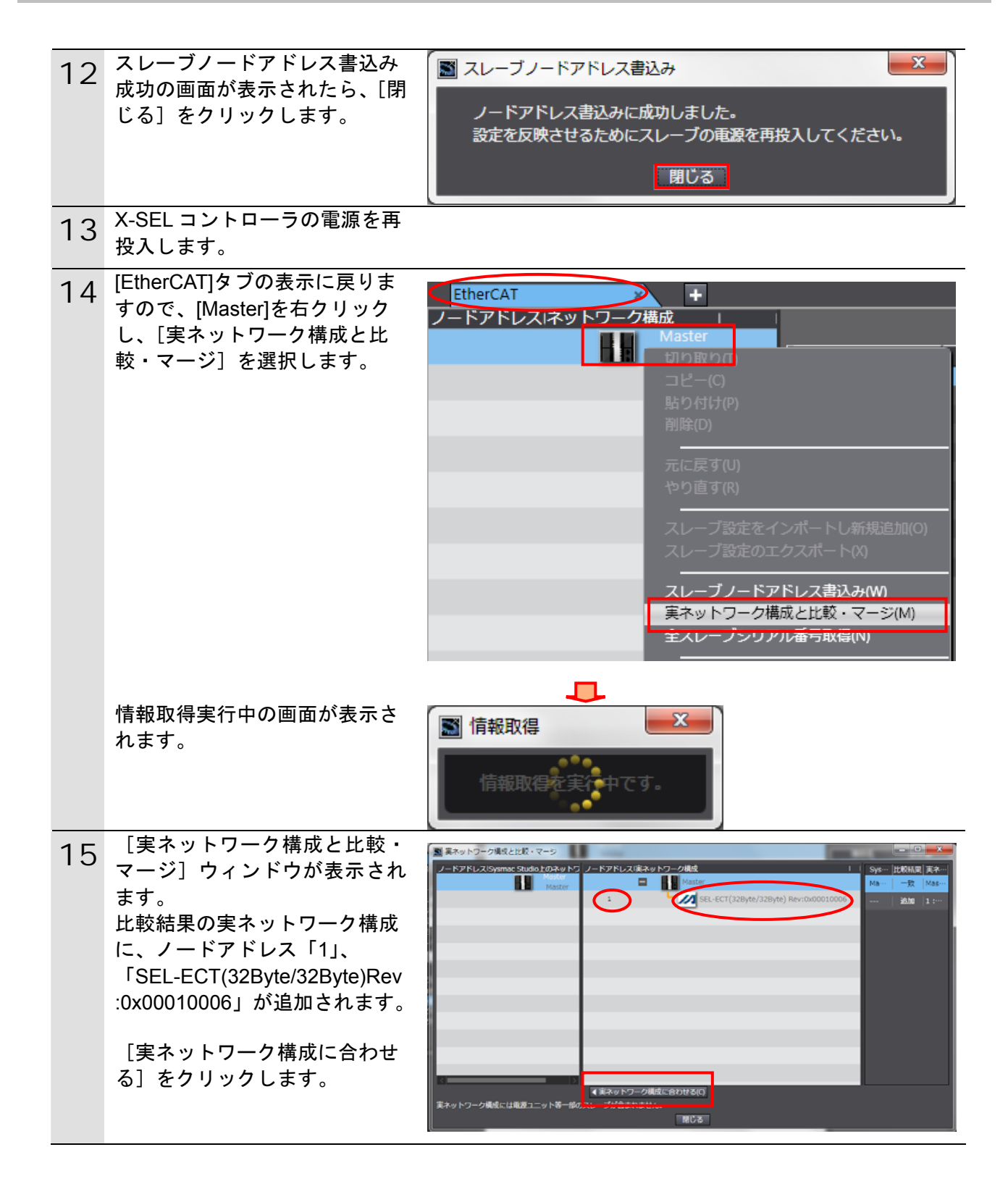

| 16 | 右図のダイアログが表示されま<br>したら、[合わせる] をクリック<br>します。                                                                               | <ul> <li>■ 実ネットワーク構成に合わせる</li> <li>×</li> <li>Sysmac Studio上のネットワーク構成を、実ネットワーク構成で置き換えます。</li> <li>変数などの設定は消去されます。</li> <li>合わせる</li> <li>キャンセル</li> </ul>              |
|----|----------------------------------------------------------------------------------------------------|----------------------------------------------------------------------------------------------------|
|    | [Sysmac Studio 上のネットワ<br>ーク構成] に、ノードアドレス<br>「1」、「E001」<br>「SEL-ECT(32Byte/32Byte)Rev<br>:0x00010006」が追加しているこ<br>とを確認します。 | <ul> <li>東ネットワーク構成と比較・マージ</li> <li>ノードアドレス!Sysmac Studio上のネットワーク構成<br/>Master<br/>Master</li> <li>1</li> <li>E001<br/>SEL-ECT(32Byte/32Byte) Rev:0x00010006</li> </ul> |
|    | [閉じる]をクリックします。                                                                                                    | 閉じる                                                                                                    |
| 17 | [エディットウィンドウ]の<br>[EtherCAT] タブにノードアド<br>レス「1」、「E001」<br>「SEL-ECT(32Byte/32Byte)Rev<br>:0x00010006」が追加されます。               | 構成・設定       EtherCAT     +       ノードアドレスIネットワーク構成       Master       1       1                                                                                         |

#### 7.3.3. デバイス変数の設定

EtherCAT スレーブで使用するデバイス変数を設定します。

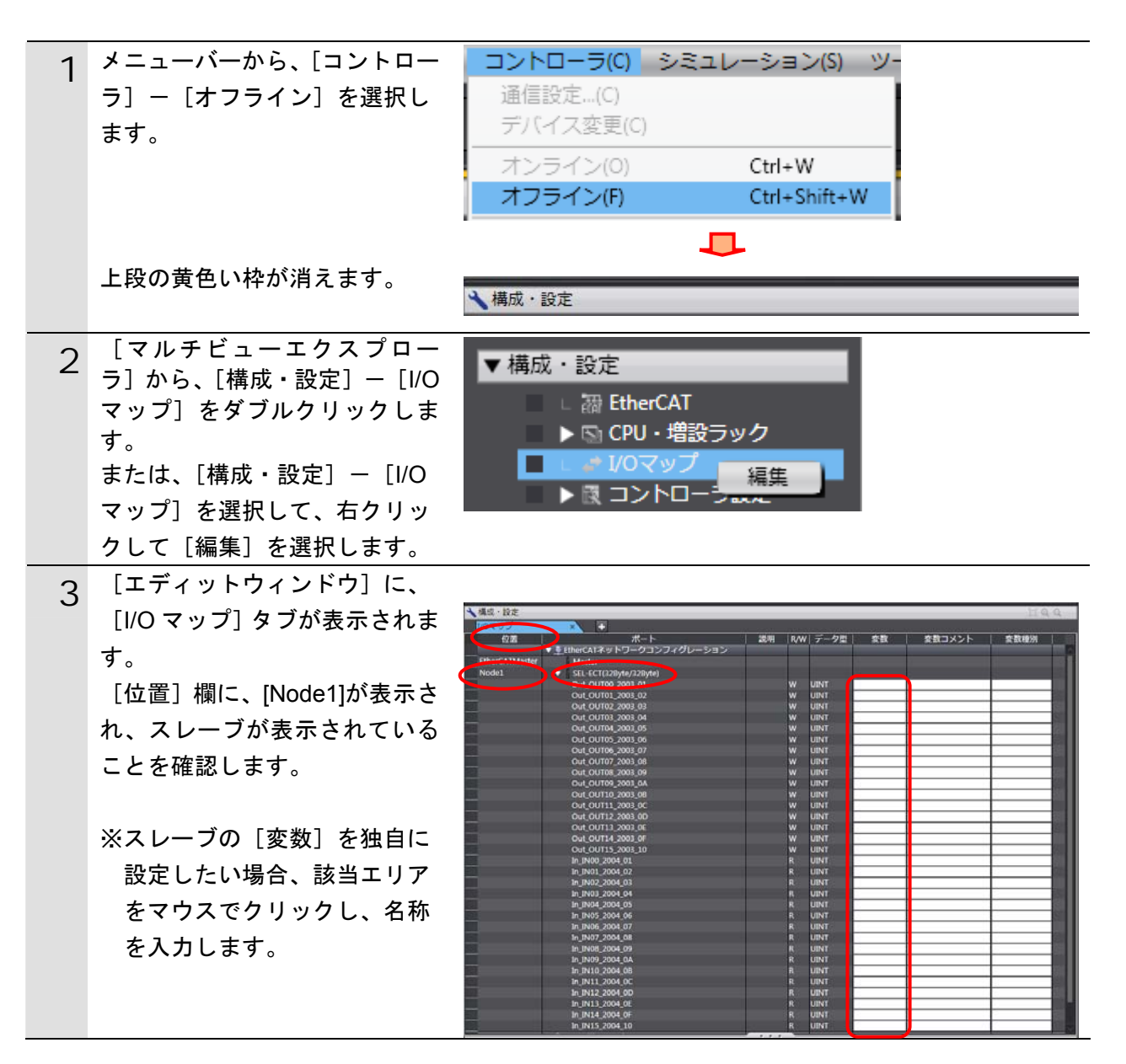

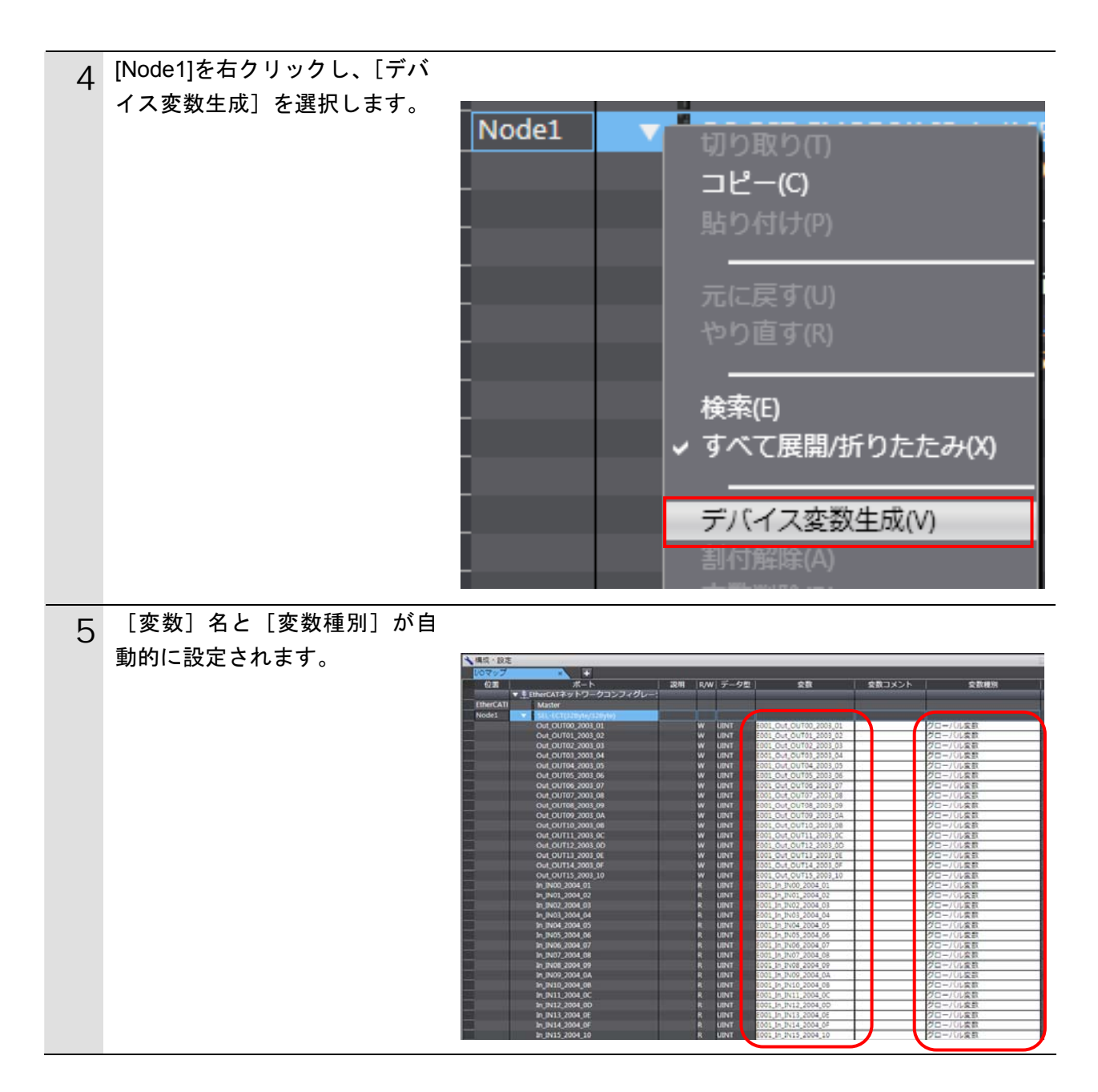

### 🗟 参考

デバイス変数名は、「デバイス名」と「ポート名」の組み合わせで自動生成されます。 [デバイス名]の初期値は、スレーブの場合、「E」+「001 からの連番」です。

#### 参考

本資料では、デバイス変数名をユニット(スレーブ)単位で自動生成しています。デバイス 変数名は、ユニット単位でなく、I/O ポートごとに任意の設定が可能です。

#### 7.3.4. プロジェクトデータの転送

「Sysmac Studio」のプロジェクトデータをコントローラに転送します。

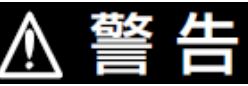

Sysmac Studio からユーザプログラム、「構成/設定」のデータ、デバイス変数、 CJ ユニット用メモリの値を転送するときは、転送先ノードの安全を確認してか ら行ってください。 CPU ユニットの動作モードにかかわらず、装置や機械が想定外の動作をする恐 れがあります。

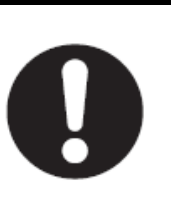

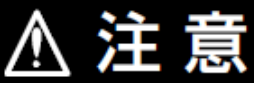

ユーザプログラムを転送すると、CPU ユニットにリスタートが発生し、 EtherCAT スレーブとの通信が途絶えます。その間のスレーブ出力は「スレーブ 設定」に従います。EtherCAT ネットワーク構成により、通信が途絶える時間が 異なります。

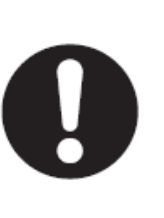

ユーザプログラム転送時は装置に影響を与えないことを確認してから行ってく ださい。

| 1 | メニューバーから、[プロジェク<br>ト] – [全プログラムチェック]<br>を選択します。<br>[エディットウィンドウ] 下に、<br>[ビルドウィンドウ] が表示さ<br>れます。 | プロジェクト(P) コントローラ(C) シミ<br>全プログラムチェック(C) F7<br>部分プログラムチェック(S) Shift+F7                         |
|---|------------------------------------------------------------------------------------------------|-----------------------------------------------------------------------------------------------|
|   | エラーおよびワーニングが、と<br>もに「0」であることを確認しま<br>す。                                                        |                                                                                               |
| 3 | メニューバーから、[プロジェク<br>ト] ー [リビルド] を選択しま<br>す。                                                     | プロジェクト(P) コントローラ(C) シミ<br>全プログラムチェック(C) F7<br>部分プログラムチェック(S) Shift+F7<br>ビルド(B) F8<br>リビルド(R) |
| 4 | 確認ダイアログが表示されます<br>ので、[はい] をクリックします。                                                            | Sysmac Studio  [リビルド]を実行すると、すべてのプログラムが再ビルドされます。 完了までは、時間がかかる場合があります。続けますか。 はいいいしいしえい          |

### 7. EtherCAT の接続手順

| 5 | [ビルドウィンドウ] 内のエラ    | <u> ビルドウィンドウ</u> 「 一 「 一 アウトブットウィンド× 」                                                                                  |
|---|--------------------|----------------------------------------------------------------------------------------------------|
|   | ーおよびワーニングが、ともに     |                                                                                                    |
|   | 「0」であることを確認します。    |                                                                                                    |
|   |                    |                                                                                                    |
| 6 | メニューバーから、[コントロー    | コントローラ(C) シミュレーション(S) ツー                                                                                                |
|   | ラ]-[オンライン]を選択し     | 通信設定(C)                                                                                                    |
|   | ます。                | デバイス変更(C)                                                                                                    |
|   |                    | オンライン(O) Ctrl+W                                                                                                    |
|   |                    | オフライン(F) Ctrl+Shift+W                                                                                                   |
| 7 | メニューバーから、[コントロー    | コントローラ(C) シミュレーション(S) ツー                                                                                                |
|   | ラ]-[同期]を選択します。     | 通信設定(C)                                                                                                    |
|   |                    |                                                                                                    |
|   |                    | オンライン(0) Ctrl+W                                                                                                    |
|   |                    | ADDAD(F) Ctrl+Snift+W                                                                                                   |
|   |                    | 同期 Ctrl+M                                                                                                    |
| 8 | [同期]ダイアログが表示され     |                                                                                                    |
|   | ます。                | N N 1 1 1 1 1 1 1 1 1 1 1 1 1 1 1 1 1 1                                                                                 |
|   | 転送したいデータ(右図では、     |                                                                                                    |
|   | [NJ501])にチェックが付いてい |                                                                                                    |
|   | ることを確認して、[転送 [パソ   | ■ すけを取りれたしを切れている (行政・ハンコン・コン・コーノ)。<br>■ プログラムのソースを転送しない(有政・バンコン・コントローラ)。本オプションを変更すると全データを再転送します。<br>以下を転送しない(全て同期の対象外)。 |
|   | コン→コントローラ]] をクリッ   | ・し局価値上、ツトのハマスーダ/ there、ALAレーノのハックアップハマスーダ<br>・スレープターミナルのコニット動作意と/NXエニットのアプリケーションデータ                                     |
|   | クします。              | ジョントローラにアーダかないのと、全てのアータを転送します。                                                                                          |
|   |                    | 転送 パンコン・コントローラ100 転送 (コントローティパンコン)の 再気合例 閉じる(0)                                                                         |
| 0 | 確認ダイアログが表示されます     | Sysmac Studio                                                                                                    |
| 9 | ので、[はい]をクリックします。   | コントローラの動作が停止しても問題がないことを確認してください。<br>プログラムモードに売買します。フクレキーにわからなてフレーブ(オ) はかいとうか。 2011年1月 いたったが取ります                         |
|   |                    | JUJUL TRACES : COLC. LINE CARD JUSICE CAR AME JUSTICE AND STATE                                                         |
|   |                    | (พาริณาส์) (พาริสา                                                                                                    |
|   |                    |                                                                                                    |
|   | 同期中の画面が表示されます。     | # 「「「」」」「「」」」「「」」」」「」」」」「」」」」「」」」「」」「」」「」                                                                               |
|   |                    | ■ 以下を転送しない全て同帰の対象外、<br>・ CI再補給ニエットのパチョンタノ EtherCATスレーブのパックアップパラメータ<br>・ スレーブターミナルのユニット動作設定 / NXユニットのアプリケーションテータ         |
|   |                    |                                                                                                    |
|   |                    | Sysmac Studio                                                                                                    |
|   |                    | コントローラの動作を開始しても問題がないことを確認してください。                                                                                        |
|   |                    | □                                                                                                    |
|   |                    | はいの いいえの                                                                                                    |
|   |                    |                                                                                                    |
|   |                    |                                                                                                    |
|   | 催認タイアロクが表示されます     |                                                                                                    |
|   | ので、[はい] をクリックします。  |                                                                                                    |

| 10 | 同期したデータの文字色が [同<br>期済み] 色になり、                  | 】 同期<br>- ハソコン:データ名 / パソコン:更新日時 コントローラ:更新日 コントロ ラ:デニータ名 詳細照合<br>- 図 ▲ □ NJ501 2013/04/24 15:36:50 - □- |
|----|------------------------------------------------|----------------------------------------------------------------------------------------------------|
|    | 「同期は成功しました。」と表示                                |                                                                                                    |
|    | 問題がなければ、[閉じる] をクリックします。                        |                                                                                                    |
|    | ※「同期は成功しました。」と表                                |                                                                                                    |
|    | 示されることで、Sysmac<br>Studio のプロジェクトデータ            |                                                                                                    |
|    | Studio のフロシェクトチータ<br>とコントローラのデータが一             |                                                                                                    |
|    | 致したことを示します。                                    |                                                                                                    |
|    | ※同期が失敗した場合は、配線<br>を確認のうえ、手順 1 から再<br>実行してください。 |                                                                                                    |
| 11 | メニューバーから、[コントロー                                | コントローラ(C) シミュレーション(S) ツー                                                                               |
|    | ラ] - [オフライン] を選択し                              | 通信設定(C)<br>デバイスを声(の)                                                                                   |
|    | ます。                                            |                                                                                                    |
|    |                                                | オフライン(F) Ctrl+Shift+W                                                                                  |
|    |                                                | ·                                                                                                    |
|    | 上段の黄色い枠が消えます。                                  | ★構成・設定                                                                                                 |

#### 7.4. EtherCAT通信の確認

EtherCAT の PDO 通信が正しく実行されていることを確認します。

#### 7.4.1. X-SELコントローラのエラー解除

X-SEL コントローラのエラーを解除します。

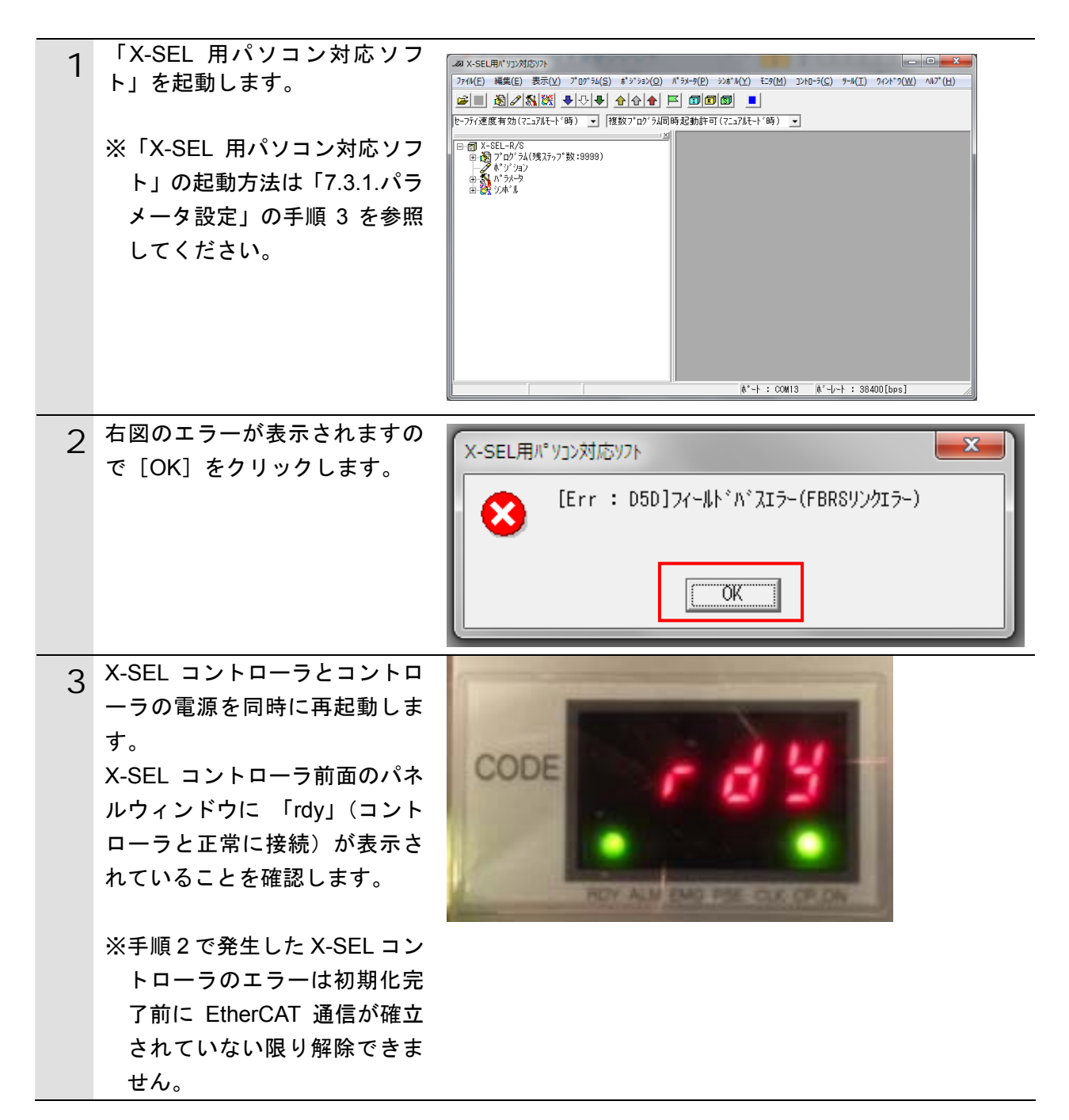

#### 7.4.2. 接続状態の確認

EtherCAT の接続状態を確認します。

| 1 | EtherCAT 通信が正常に行われてい<br>ることをコントローラの LED で確<br>認します。<br>正常時の LED 状態は以下のとおり<br>です。<br>[NET RUN]:緑点灯<br>[NET ERR]:消灯<br>[LINK/ACT]:黄点滅 | EtherCA<br>NET RU                                  |                             | AT THE<br>AT THE<br>AT |                                                                                                    | 内蔵EtherNet/IP ボート<br>100BASE-TX/10BASE-T           内蔵EtherCATボート<br>100BASE-TX           break           EtherCATマスタLED 表示部           を約           EtherCAT マスタLED 表示部           たが           EtherCAT 運信中           ・ バのデータの入出力が動作           点減           EtherCAT 通信確立中<br>(下記のどちらかの状態となります。)           ・ メッセージ通信とバクデータの入力のみ動作           消灯           EtherCAT 通信停止中           ・ メッセージ通信とバクデータの入力のみ動作           第灯           EtherCAT 通信停止中           ・ ベッセージ通信とバクデータの入力のみ動作           第灯           EtherCAT 通信停止中           ・ MAC アドレス異常、通信コントローラ異常等<br>が発生中など           点減         復帰可能な異常が発生中           点減         復帰可能な異常が発生中           点減         復帰可能な異常が発生中           点減         復帰可能な異常が発生中 |
|---|----------------------------------------------------------------------------------------------------|----------------------------------------------------|-----------------------------|----------------------------------------------------------------------------------------------------|----------------------------------------------------------------------------------------------------|----------------------------------------------------------------------------------------------------|
|   |                                                                                                    | EtherCA<br>LINK/A                                  | AT<br>CT                    | Link/Activity                                                                                                    | 黄                                                                                                    | 内以         上フー省し           点灯         リンク確立           点減         リンク確立後、データ送受信中           テータ送受信のたびに点減           当れ           リンクキェ市                                                                                                    |
| 2 | X-SEL コントローラの LED を確認<br>します。<br>正常時の LED 状態は以下のとおり<br>です。<br>[RUN]:緑点灯<br>[ERR]:消灯<br>[Link/Activity]:点滅                           | Ether<br>(OUT<br>Link//<br>Ether<br>(IN)<br>Link// | CAT7<br>)<br>Activi<br>CAT7 |                                                                                                    |                                                                                                    |                                                                                                    |
|   |                                                                                                    | RUN<br>ERR<br>Link/                                | 色<br>緑<br>檀<br>一<br>橙       | 表示状態<br>点灯<br>フリンキング<br>※1<br>シングル<br>フラッシュ<br>※2<br>点灯<br>消灯<br>点灯<br>ブリンキング<br>※1<br>パリ<br>ネ灯<br>ブリンキング<br>※1<br>高灯<br>ブリンキング<br>※1<br>「<br>ネ灯<br>フラッシュ<br>※2<br>点灯<br>ブリンキング<br>※2<br>点灯<br>ブリンキング<br>※2<br>点灯<br>「<br>フラッシュ<br>※2<br>点灯<br>ブリンキング<br>※3<br>点灯<br>ブリンキング<br>※3<br>点灯<br>ブリンキング<br>※4<br>ブリンキング<br>※4<br>「<br>フラッシュ<br>※4<br>二<br>第<br>5<br>※5<br>※5<br>※5<br>※5<br>※5<br>※5<br>※5<br>※5<br>※5                                                                                                    | 正常<br>正<br>(Ether<br>メー<br>に<br>ロン入力<br>出<br>た<br>に<br>和<br>フ<br>に<br>し<br>ン<br>入力<br>出<br>た<br>ー<br>ル<br>ロ<br>の<br>初<br>又<br>回<br>初<br>双<br>同<br>類<br>期<br>に<br>電<br>の<br>、<br>に<br>い<br>つ<br>、<br>し<br>た<br>つ<br>、<br>の<br>、<br>の<br>の<br>、<br>の<br>、<br>の<br>、<br>の<br>、<br>の<br>、<br>の<br>、<br>の<br>、<br>の<br>、<br>の<br>、<br>の<br>、<br>の<br>、<br>の<br>の<br>、<br>の<br>の<br>、<br>の<br>、<br>の<br>、<br>の<br>、<br>の<br>の<br>、<br>の<br>の<br>、<br>の<br>の<br>の<br>、<br>の<br>の<br>の<br>の<br>、<br>の<br>の<br>の<br>の<br>の<br>の<br>の<br>の<br>の<br>の<br>の<br>の<br>の | 意味           B信状態,ブロセスデータ通信は入力・出力とも有効。<br>CAT 通信 "OPERATION"状態)           CAT 通信 "DPERATION"状態)           rcAT 通信 "DPERATION"状態)           rcAT 通信 "PRE-OPERATION"状態)           24 グレーション究 打状態。プロセスデータ通信は以下を参照。<br>3: 入力不可<br>0: 0 データを出力<br>rcAT 通信 "SAFE-OPERATION"状態)           S可能な異常(モジュール異常)           状態 (EHerCAT 通信 "INIT"状態)           E編 OFF           マローク構成異常           マローク構成異常           マローク構成目常           マローク構成目常           マローク構成目常           マローク構成目常           マローク構成目常           マローク構成目常           マント (通信トラフィック検出)           マレ、又は電源 OFF           マレ、又は電源 OFF                                                                                                    |

#### 7.4.3. データ送受信の確認

正しいデータが送受信されていることを確認します。

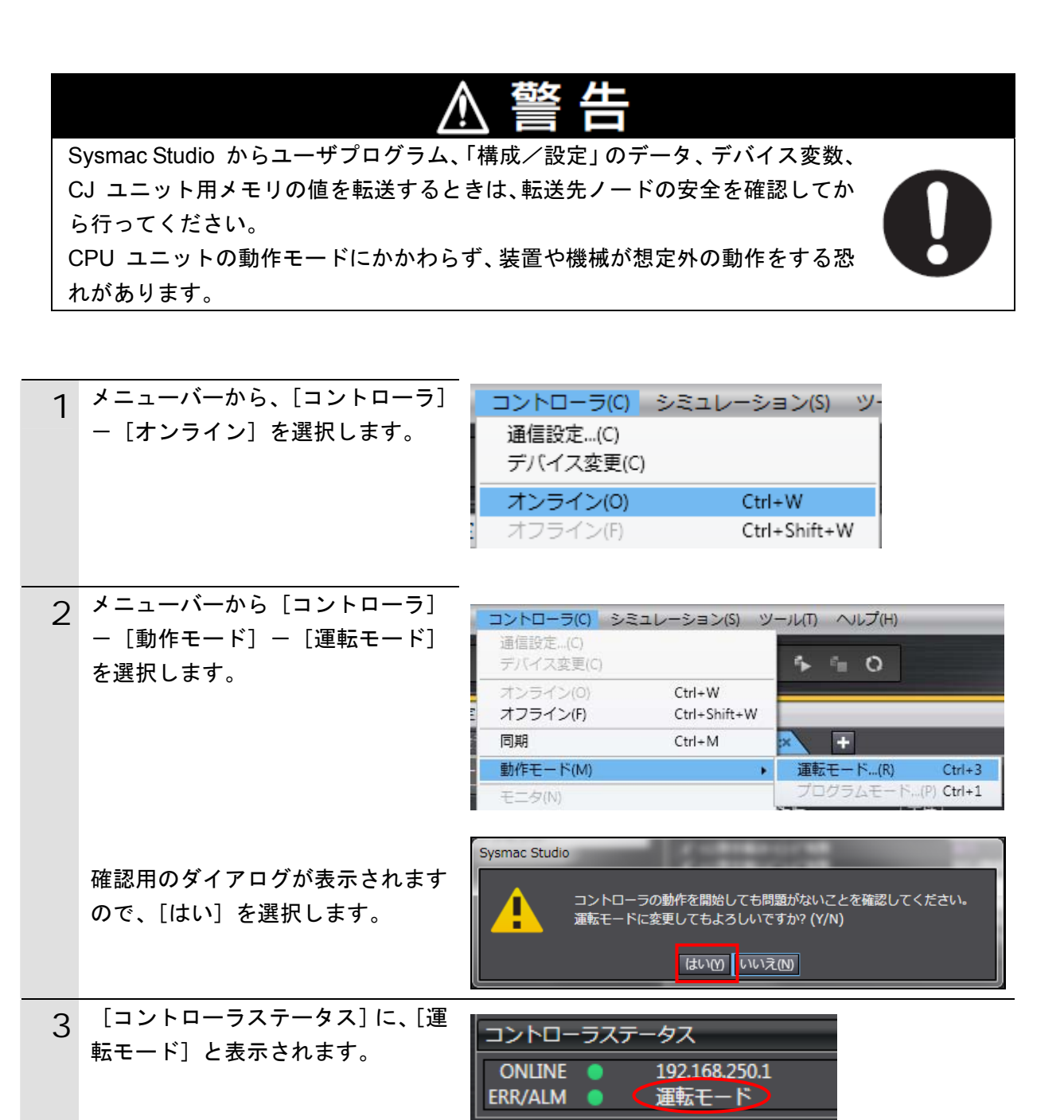

| 4 | メニューバーから、[表示] -[ウォ | 表示(V) 挿入(I) プロジェクト(P) | コントロ  |
|---|--------------------|-----------------------|-------|
|   | ッチウィンドウ]を選択します。    | アウトプットウィンドウ(0)        | Alt+3 |
|   |                    | ウォッチウィンドウ(W)          | Alt+4 |
|   |                    | クロスリファレンスウィンドウ(C)     | Alt+5 |
|   |                    | ビルドウィンドウ(B)           | Alt+6 |
|   |                    |                       |       |

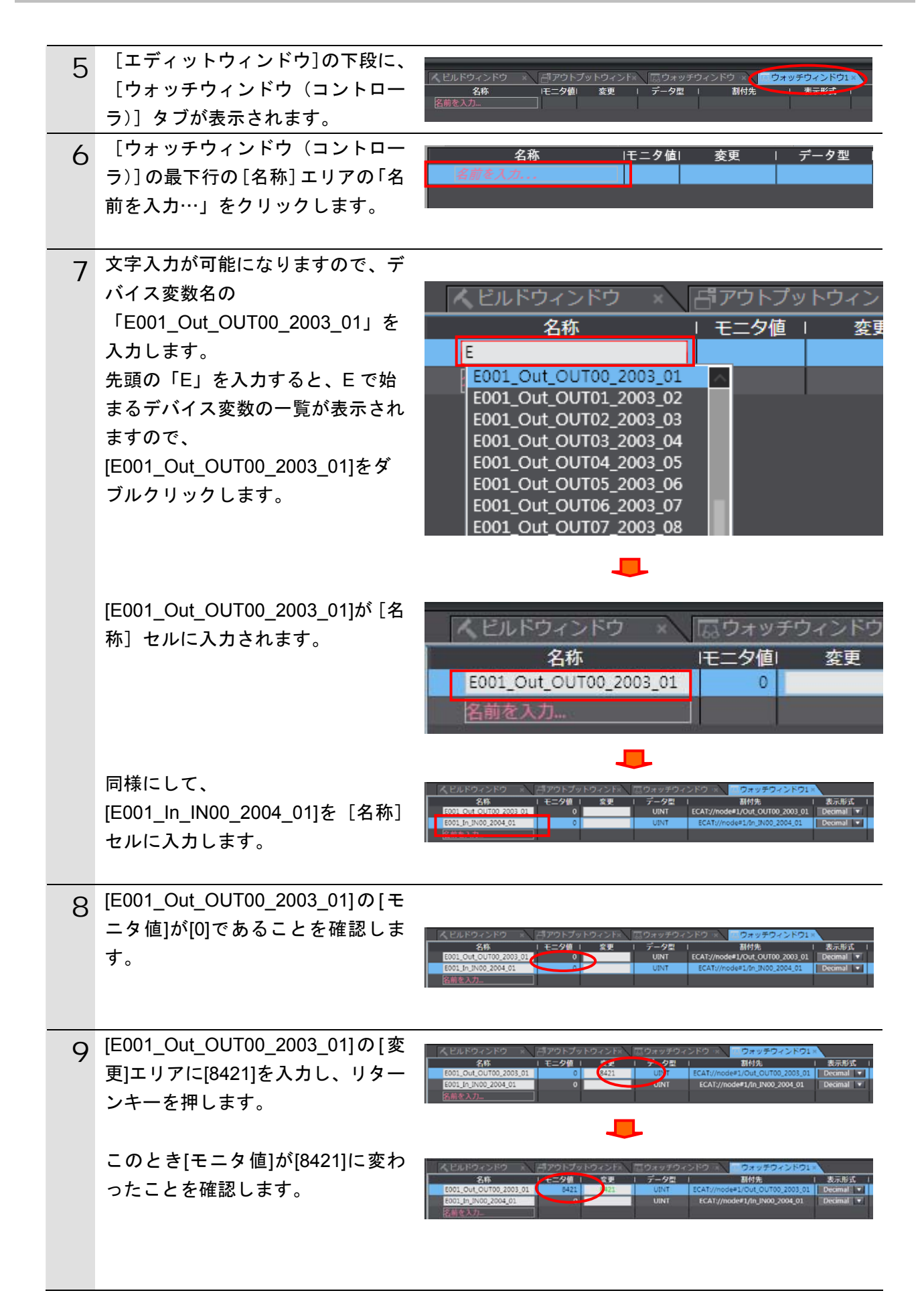

| 10 | 「X-SEL 用パソコン対応ソフト」の<br>メニューバーから[モニタ]-[拡<br>張入カポート]を選択します。 | Al X-SEL用パソン対応ソト     7rdW(F) 編集(E) 表示(V) 7*D7*54(S) #*3*393(O) //*5メ-9(P) シン#*/(V) EE9(M) 2ンHD-5(C) 9+/h(T) 9+     10 2 2 3 2 3 2 3 2 3 2 3 2 3 2 3 2 3 2 3                                                                                                    |
|----|-----------------------------------------------------------|----------------------------------------------------------------------------------------------------|
| 11 | [拡張入力ポート]ウィンドウが表示<br>されますので、[基数]の[10] ボタン<br>をクリックします。    | Mail $332$ $76$ $76$ $77$ $77$                                                                                                    |
| 12 | 「No.1000」の[状態]の値が手順 8 で<br>設定した[8421]と同じ値であること<br>を確認します。 | 加 拡張入力ポート<br>基数                                                                                                    |
| 13 | メニューバーから [モニタ] - [拡<br>張出カポート] を選択します。                    | Al X-SEL用(*12)2/前5/7/ト     C □ □      C     T 0/5 54(5) # 53*592(0) # 55*59(P) シシピ 4(Y) E5(M) 2)40-5(C) 9-6(T) 9(2)*7(W) Ab7*(H)     D     D |

| 14 | [拡張出力ポート]ウィンドウが表示<br>されます。<br>[No.4000]の [状態]に[100]を入力し<br>ます。                                                 | 本扱<br>本数<br>2 10 16<br>子<br>2 10 16<br>子<br>子<br>子<br>8 10 16 32<br>子<br>子 |
|----|----------------------------------------------------------------------------------------------------|----------------------------------------------------------------------------------------------------|
|    |                                                                                                    | 4016 0<br>4032 0                                                                                                    |
|    |                                                                                                    | 4048 U<br>4064 0<br>4080 0                                                                                                    |
| 15 | Sysmac Studio [ウォッチウィンド<br>ウ] 上で[E001_In_IN00_2004_01]<br>の [モニタ値] が手順 14 で設定し<br>た[100]と同じ値に変わったことを<br>確認します。 | 人としドウィンドウ         パブウトブットウィンドへ         ロクォッチウィンドウ         ウオッチウィンドウ           名称         1 モラ増         名思         1 デーク型         制作先         表示形式           2001.0u1.0u100_2003.01         B421         UNT         ECAT//node#1/04.0u100_2003.01         Decimal マ           2001.0u1.0u100_2004.01         100         UNT         ECAT//node#1/04.0u100_2004.01         Decimal マ                                                                                                    |

## 8. 初期化方法

本資料では、各機器が工場出荷時の初期設定状態であることを前提としています。 初期設定状態から変更された機材を利用される場合には、各種設定が手順どおりに進めるこ とができない場合があります。

#### ■ 8.1. コントローラの初期化

コントローラの設定を初期設定状態に戻すためには、Sysmac Studioのメニューバーから[コントローラ] - [メモリオールクリア]を選択して処理を進めてください。

| 📓 メモリオールクリア                              |                                                                                                    |  |  |  |
|------------------------------------------|----------------------------------------------------------------------------------------------------|--|--|--|
| メモリオールクリア<br>接続先のコントローラ<br>初期化するエリアを確認する | ラの対象エリアを初期化する機能です。<br>海認の上、OKボタンを押下してください。                                                                  |  |  |  |
| CPUユニット名称:<br>形式:<br>エリア:                | new_Controller_0<br>NJ501-1500<br>ユーザプログラム<br>ユーザ定義変数<br>コントローラの構成・設定<br>セキュリティ情報<br>操作権限の設定(再オンライン接続時に初期化) |  |  |  |
| ■ イベントログをクリアする。                          |                                                                                                    |  |  |  |
|                                          | OK キャンセル                                                                                                    |  |  |  |

#### 8.2. アイエイアイ製X-SELコントローラの初期化

アイエイアイ製 X-SEL コントローラの初期化方法については、「X-SEL 用パソコン対応ソフト 取扱説明書」(MJ0154)の「8.4 XSEL-R/S、RX/SX、RXD/SXD、SSEL、ASEL、PSEL パラメータ(工場出荷時)初期化方法」を参照してください。

# 9. 改訂履歴

| 改訂記号 | 改訂年月日           | 改訂理由・改訂ページ |
|------|-----------------|------------|
| А    | 2013 年 6 月 11 日 | 初版         |
|      |                 |            |
|      |                 |            |

| オムロン株式会社 インダストリアルオートメーションビジネ                                                                                                    | スカンパニー                                                                                   |
|----------------------------------------------------------------------------------------------------|------------------------------------------------------------------------------------------|
| <ul> <li>製品に関するお問い合わせ先<br/>お客様相談室 クイック オムロン</li> <li>ひつ。の120-919-0666</li> <li>携帯電話-PHS-IP電話などではご利用いただけませんので、下記の電話番号へおかけください。</li> <li>電話 055-982-5015(通話料がかかります)</li> <li>営業時間:8:00~21:00 単営業日:365日</li> <li>FAXやWebページでもお問い合わせいただけます。</li> <li>FAX 055-982-5051 / www.fa.omron.co.jp</li> </ul> | オムロン制御機器の最新情報をご覧いただけます。<br><b>WWW.fa.omron.co.jp</b><br>緊急時のご購入にもご利用ください。<br>オムロン商品のご用命は |
| ●その他のお問い合わせ<br>納期・価格・サンプル・仕様書は貴社のお取引先、または貴社<br>担当オムロン販売員にご相談ください。<br>オムロン制御機器販売店やオムロン販売拠点は、Webページで<br>ご案内しています。                                                                                                    |                                                                                          |
| カタログ番号 SBCZ-931A 2013年6月現在                                                                                                    | © OMRON Corporation 2013 All Rights Reserved<br>お断りなく仕様などを変更することがありますのでご了承ください           |

- 本誌には主に機種のご選定に必要な 内容を掲載し、ご使用上の注意事項等は 掲載しておりません。 ご使用上の注意事項等、 ご使用の際に必要な内容につきましては、 必ずユーザーズマニュアルをお読みください。
- ご確認の上、ご使用ください。

本誌に記載のない条件や環境での使用、および原子力制御・鉄道・航空・車両・燃焼装置・医療機器・娯楽機械・ 安全機器、その他人命や財産に大きな影響が予測されるなど、特に安全性が要求される用途に使用される際には、 当社は当社商品に対して一切保証をいたしません。
 本製品の内、外国為替及び外国貿易法に定める輸出許可、承認対象貨物(又は技術)に該当するものを輸出(又は

お断りなく仕様などを変更することがありますのでご了承ください

非居住者に提供)する場合は同法に基づく輸出許可、承認(又は役務取引許可)が必要です。

- 本誌に記載の標準価格には消費税が含まれておりません。 •本誌に記載されているアプリケーション事例は参考用ですので、ご採用に際しては機器・装置の機能や安全性を
- ●本誌に記載の標準価格はあくまで参考であり、確定されたユーザ購入価格を表示したものではありません。